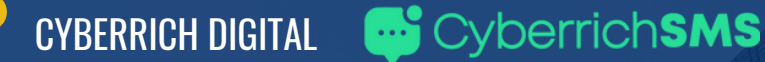

# • •

# **BASIC MANUAL FOR USERS**

Version 2.0

www.cyberrichsms.com cyberrichsms@gmail.com

081-976-9676 📀 Cyber Rich Digital Co., LTD.

# List of contents

| Contents                       | Pages |
|--------------------------------|-------|
| Home Page                      | 1     |
| Register                       | 2-3   |
| Login                          | 4     |
| Forget Password                | 5-6   |
| Contact Us                     | 7     |
| Support                        | 8     |
| Settings                       | 9     |
| Purchasing Packages            | 10-12 |
| Receipt                        | 13    |
| Purchase History               | 14    |
| Sender Name List               | 15    |
| Sender Name Request            | 16    |
| SMS Receiver List              | 17-18 |
| Create SMS Receiver Group List | 19    |
| Add SMS Receiver List          | 20-21 |
| Sending SMS Marketing          | 22-25 |
| Sending SMS Manually           | 23-24 |
| Sending SMS using a file       | 25    |
| Template Managing              | 26-27 |

# List of contents

| Contents                 | Pages |
|--------------------------|-------|
| SMS Marketing Report Log | 28    |
| SMS Marketing History    | 29    |
| SMS OTP KEY              | 30    |
| Create OTP KEY           | 31    |
| SMS OTP Reports          | 32    |
| SMS OTP History          | 33    |
| Create SUB ACCOUNT       | 34    |
| API KEY                  | 35    |
| Create API KEY           | 35    |
| SMS API Report           | 36    |
| SMS API History          | 37    |
| Dashboard                | 38    |

# Home Page

Home Page: www.cyberrichsms.com

- 1. Menu Tab
- 2. Log-in
- 3. Register (And earn free credits)
- 4. Change language [EN/TH]
- 5. Purchasing Packages
- 6.Contact Us

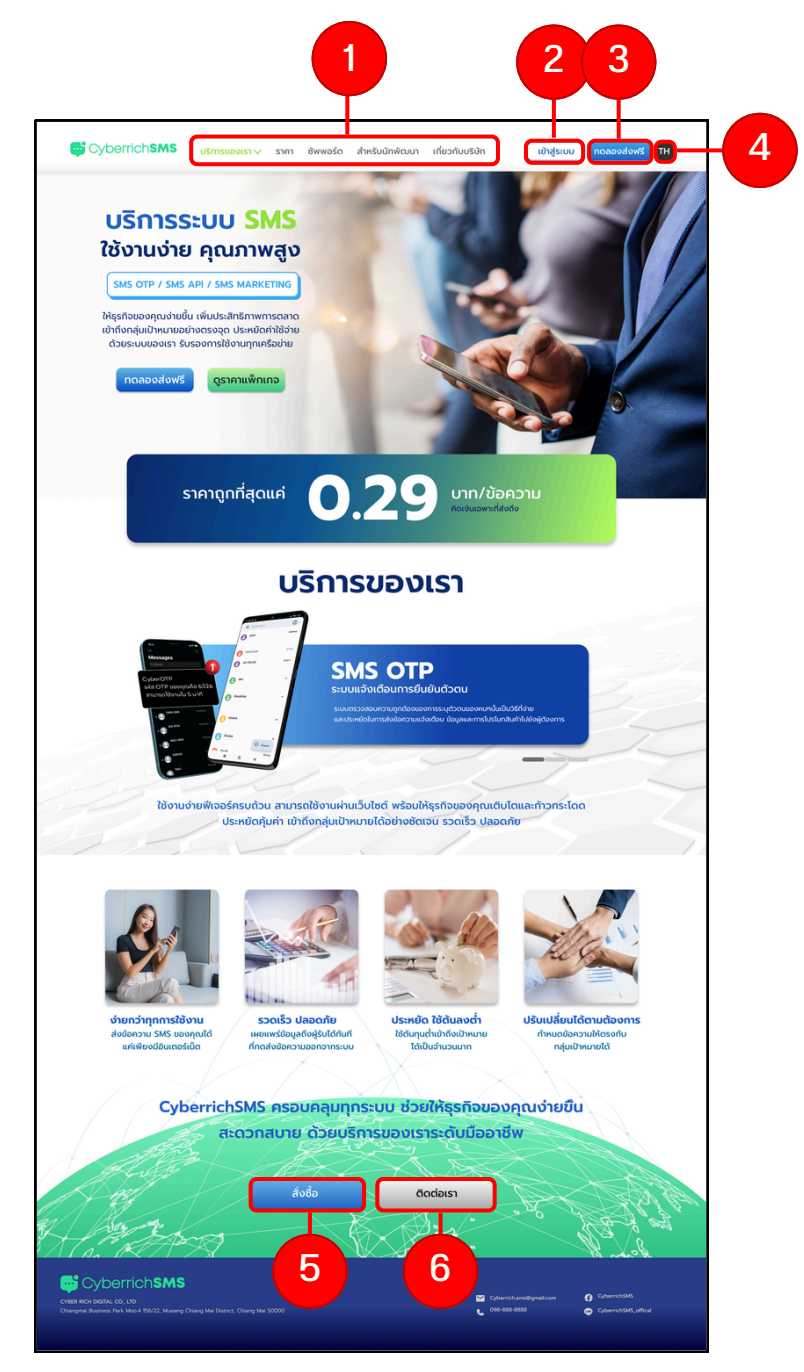

The picture of the homepage.

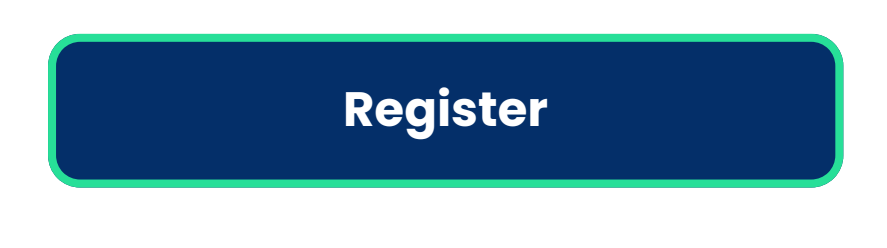

1. Click "ทดลองส่งฟรี"

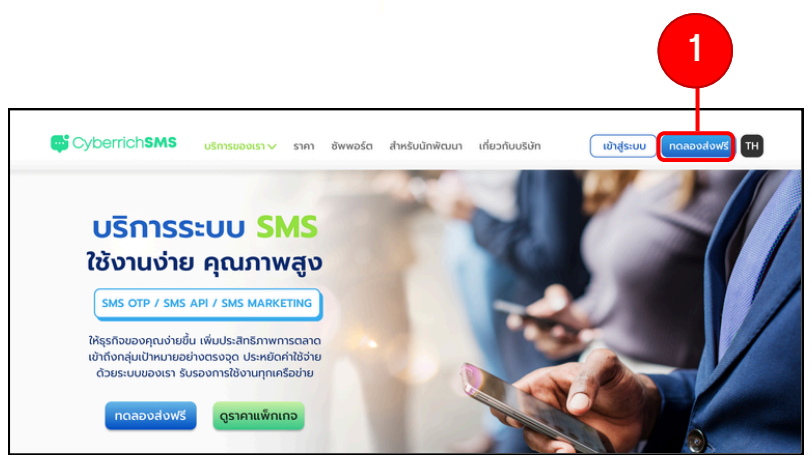

The picture of the homepage.

2. Fill the details. (Username, Name, Surname, Email, Phone Number, Password)

- 3. Verify by CAPCHA.
- 4. Accept all terms and conditions.
- 5. Click "สร้างบัญชีผู้ใช้"

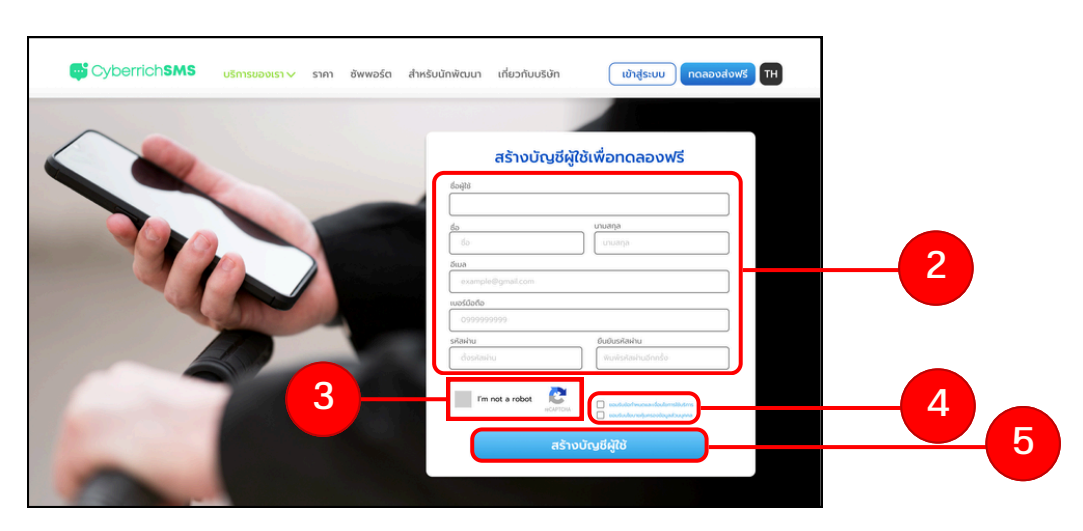

The picture of the register page.

# Register

- 6. Fill OTP to confirm your phone number.
- 7. Click "ยืนยัน"

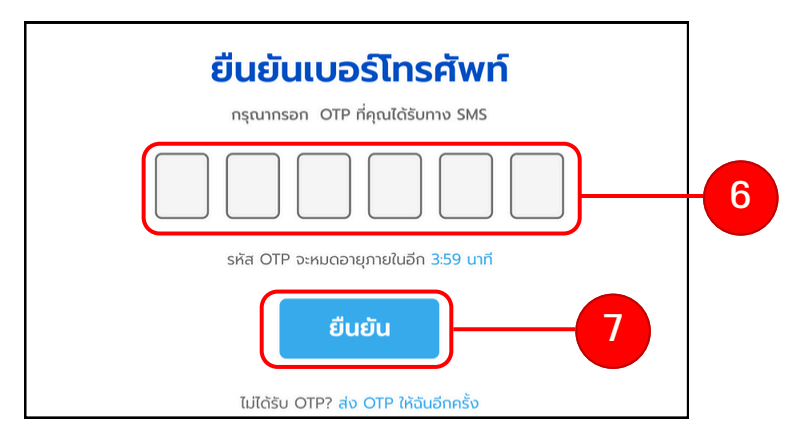

The picture of the OTP pop-up page

Pop up shows that the register is completed.

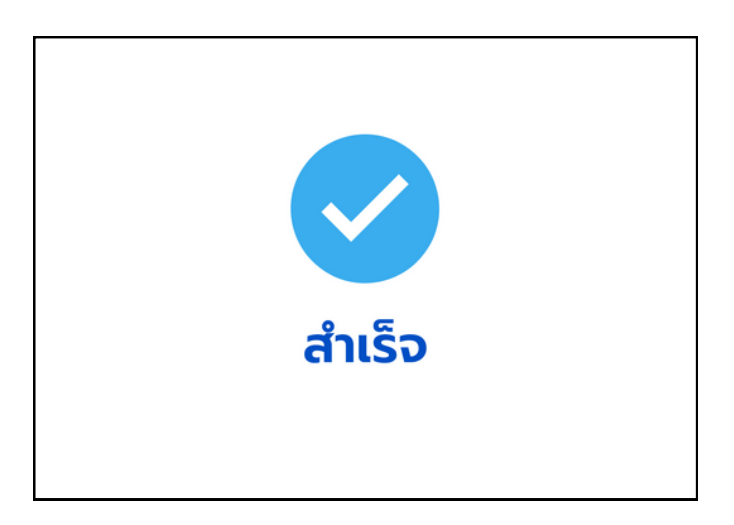

*The picture of the pop up that confirms the success.* 

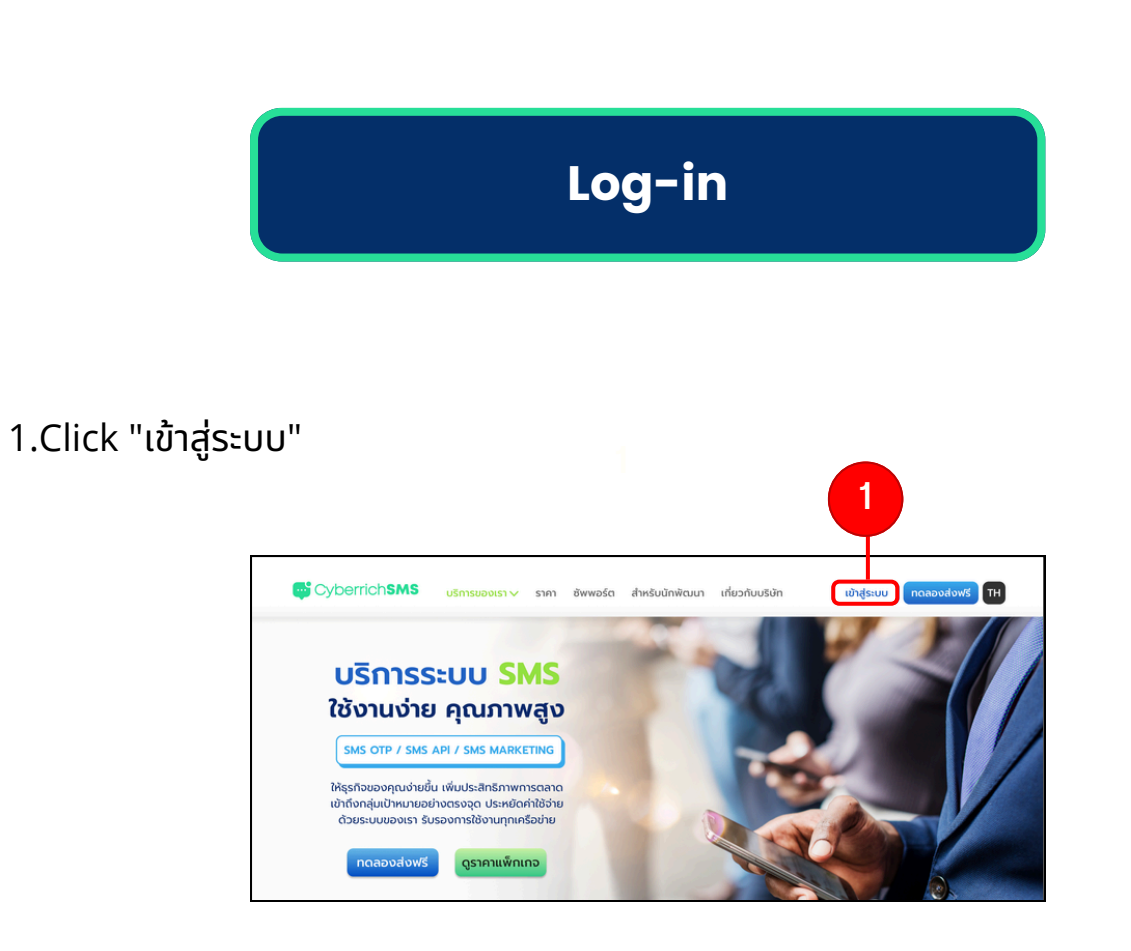

The picture of the home page.

2.Enter an email and a password. 3.Click "เข้าสู่ระบบ"

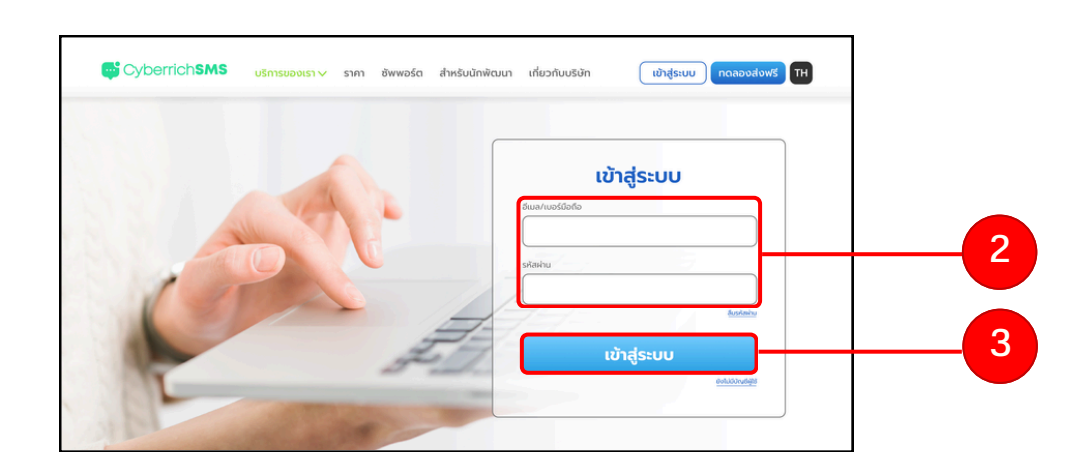

The picture of the log-in page.

# **Forget Password**

1.Click "เข้าสู่ระบบ" 2.Click "ลืมรหัสผ่าน"

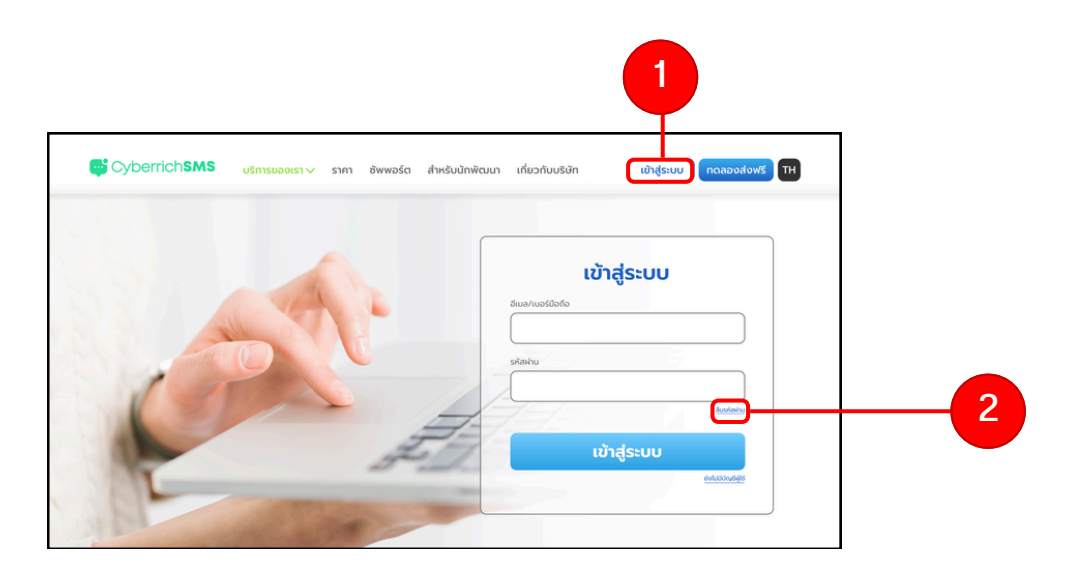

The example of the page (Login)

#### 3.Fill in the email. 4.Click "รีเซตรหัสผ่าน"

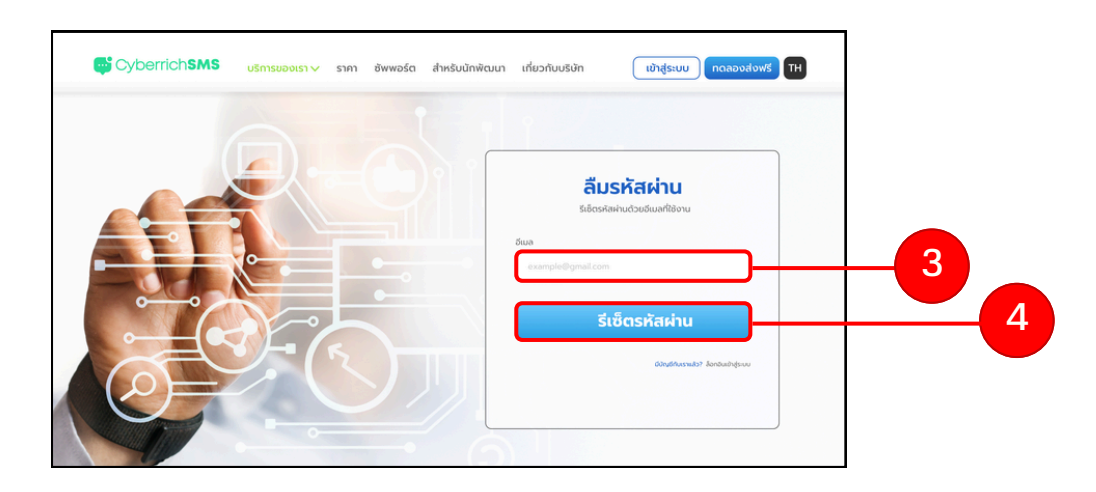

The example of resetting password page

# **Forget Password**

The automate-system will send the user a link for resetting their password to their Email.

5.Click the link to reset the password.

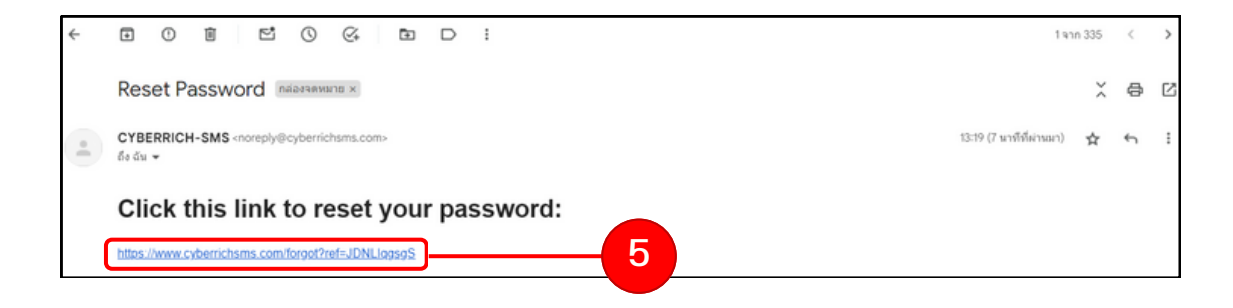

The example of an email (The link for resetting the password)

By clicking the link, the user will be directed to the resetting password page.

6.Fill in the new password. 7.Fill in the confirm new password. 8.Click "ยืนยัน"

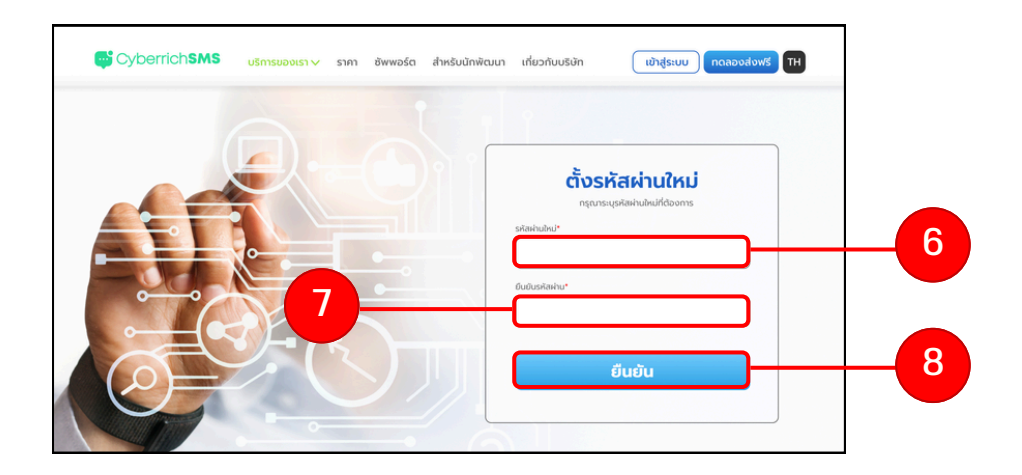

The example of the resetting password page

#### **Contact Us**

#### 1.Click "เกี่ยวกับบริษัท"

- 2.Fill in all the information which are
  - Name
  - Phone number
  - Email
  - Detail

#### 3.Confirm that the user is a human by CAPCHA

4.Click "ส่ง"

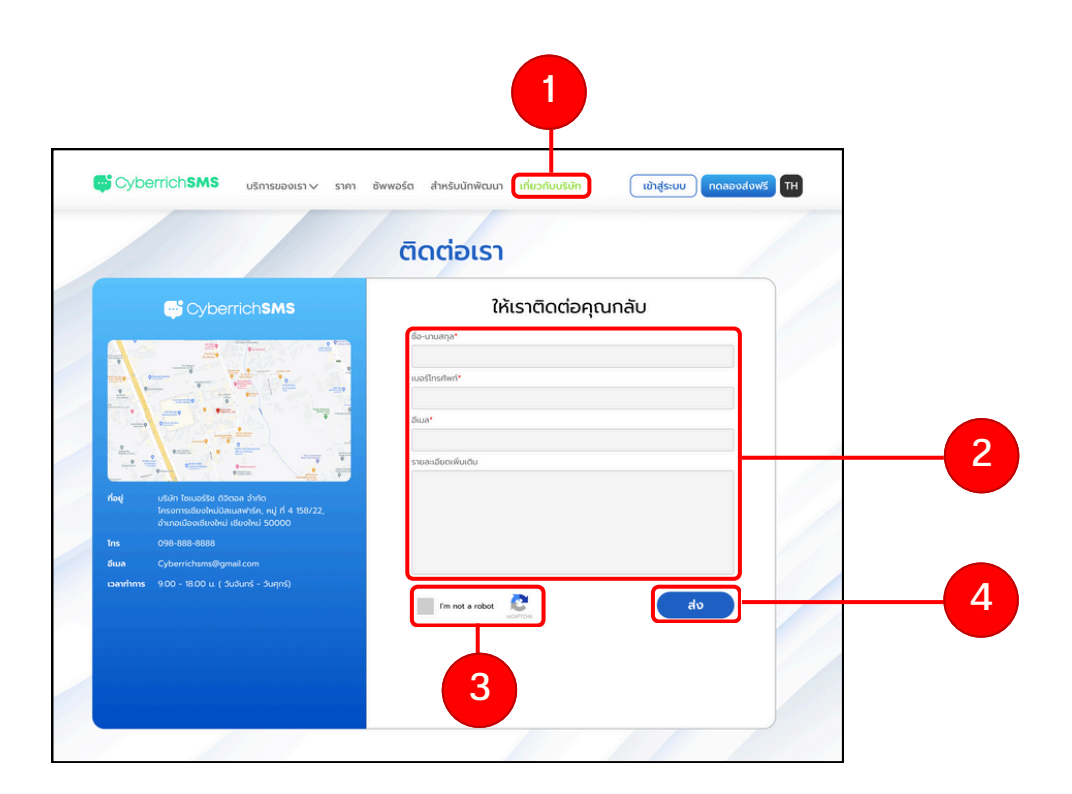

The example of the contact us page

#### Support

1.Click "ซัพพอร์ท"

2.Click "วิธีการสั่งซื้อ" to go to purchasing page.

3.Click "วิธีการชำระเงิน" to go to payment page.

4.Click "คู่มือการใช้งาน" to go to the manual page.

5.Click "ติดต่อเรา" to go to the contact us page.

6.Click "ดาวน์โหลด" to download the manual.

www.cyberrichsms.com

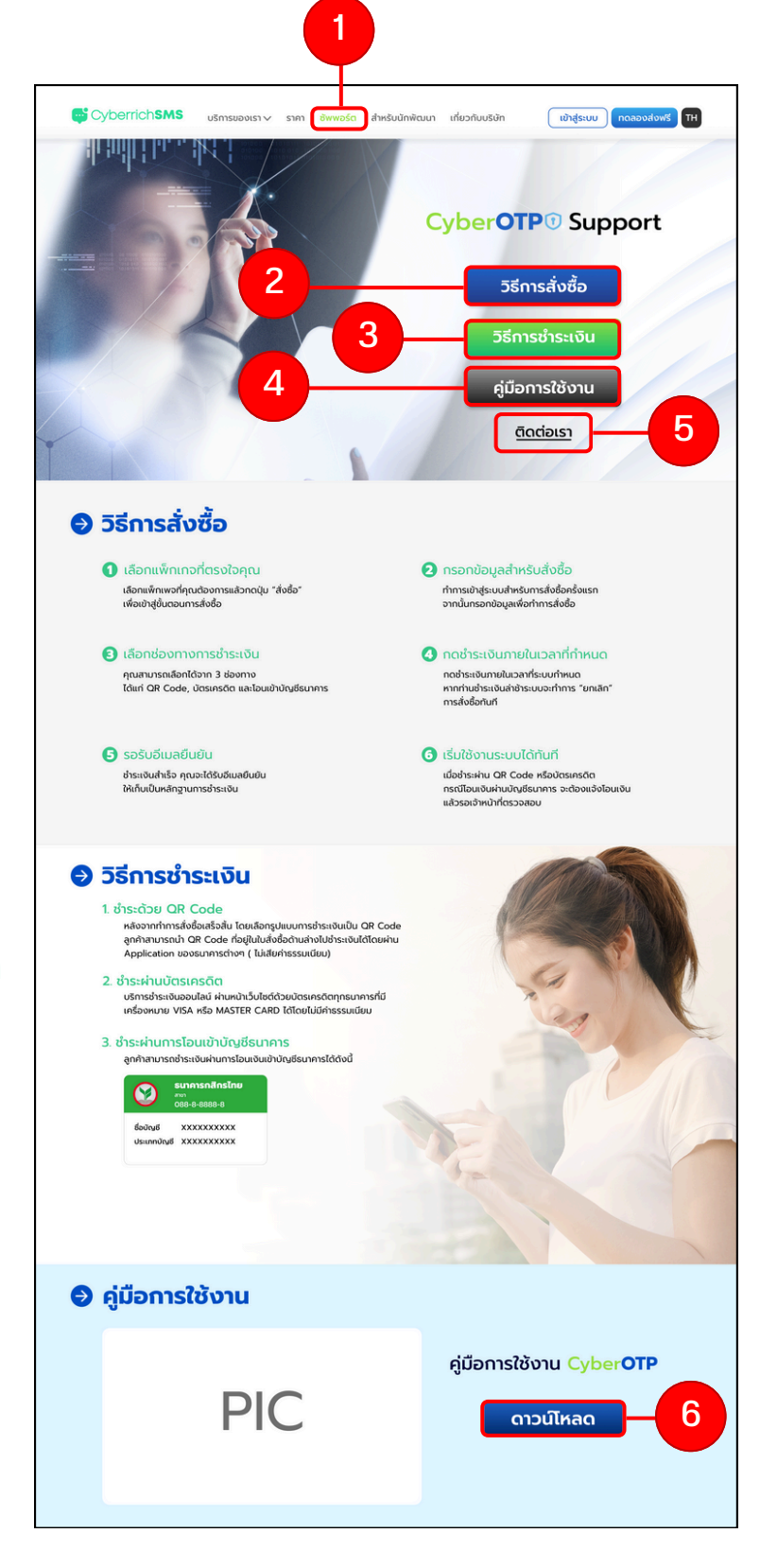

The example of the support page

# Settings

Noted: Users have to successfully register and login in order to access this page

- 1. Click "ชื่อผู้ใช้"
- 2. Click "ตั้งค่ำบัญชีผู้ใช้งาน"

| CyberrichSMS      | ;                                | Credit Bulance : 30 Credit (คุณอรูณส | รัสถ์ <b>&gt;</b> โH |
|-------------------|----------------------------------|--------------------------------------|----------------------|
| ແດชບอร์ด          | ตั้งค่าบัญชีผู้ใช้               | ດ້ອກນັບແ<br>ກາດຄະອ                   | ผู้ใช้งาน            |
| SMS API           | ข้อมูลส่วนตัว                    |                                      |                      |
| SMS API           | <mark>ชื่อ*</mark><br>อรุณสวัสด์ | ບານສາງລ*<br>ຣັກນີ                    |                      |
| SMS OTP V         | เบอร์มือถือ (ไม่สามารถแก้ไขได้)  | อีเมล•                               |                      |
| SMS MARKETING     | 089-999-9999                     | morning sunshine@gmail.com           | แท้ไขข้อมูล          |
| ประวัติคำสั่งชื่อ |                                  |                                      |                      |
| 🛔 รายชื่อผู้รับ   | ชื่อดิสเพลย์                     |                                      |                      |
| ชื่อผู้ส่ง        | morning.sunshine                 |                                      | ปลียนชื่อสู่ใช้      |
| คู่มือการใช้งาน   | ตั้งรหัสผ่านใหม่                 |                                      |                      |
|                   | รหัสผ่านเดิม                     |                                      |                      |
|                   | รหัสผ่านใหม่                     | กับกับรหัสง่านใหม่                   |                      |
|                   | Situriano                        |                                      |                      |

The example of setting page

3. If the users want to change their personal info (name, email), they can click "แก้ไขข้อมูล"

4. If the users want to change their display name, they can click "เปลี่ยนชื่อผู้ใช้"

5. If the users want to change their password, they have to fill in their old and new password then click "เปลี่ยนรหัสผ่าน"

# **Purchasing Packages**

- 1.Click "ราคา"
- 2.Select the package and then click "สั่งซื้อ"

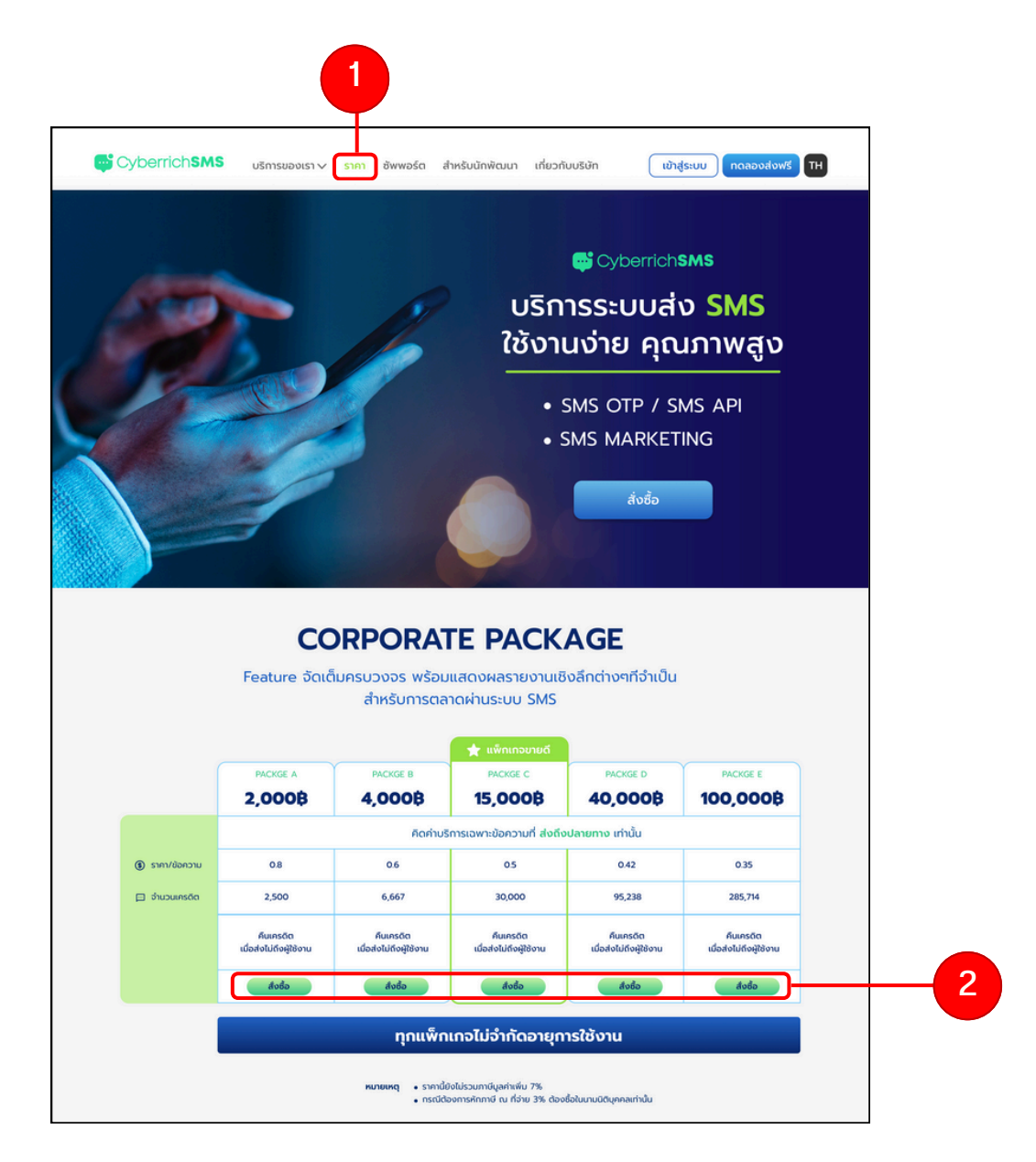

The example of the packages page (with price)

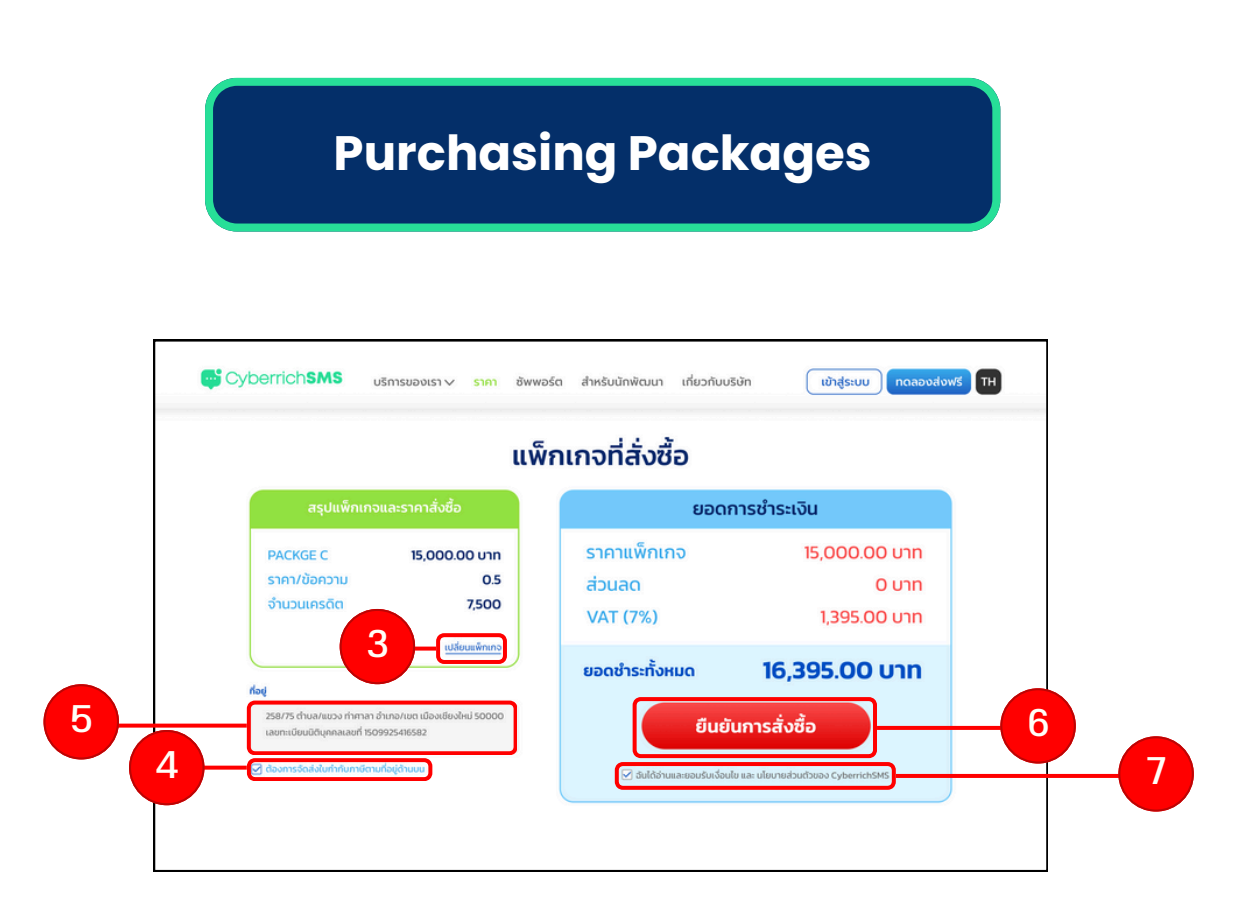

The example of the purchasing page

3. Click "เปลี่ยนแพคเกจ" to go back to the store page and change the package.

- 4. Click  $\square$  if the user wants the tax invoice.
- 5. Fill in the address if the user has  $\Box$  in step (4.)
- 6. Click to accept terms of service of CyberriceSMS
- 7.Click "ยืนยันการสั่งซื้อ" to confirm

Note: if the users haven't logged in, clicking "ដั់งซื้อ" will lead them the log in page.

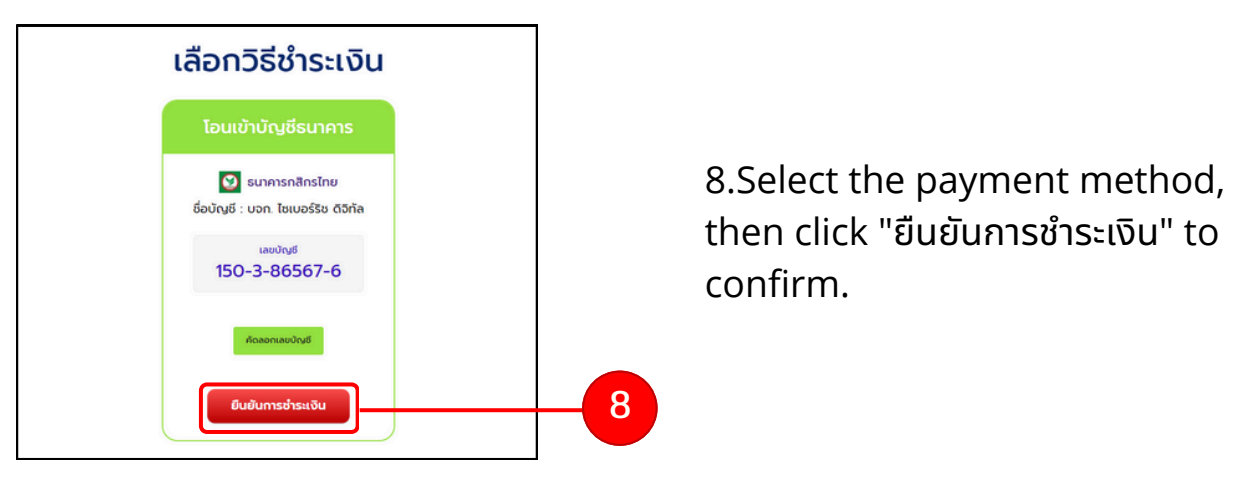

The example of the selecting payment method page.

**Purchasing Packages** 

9.Confirm the payment by clicking " ໍາຣະເຈັu"

| รื่อลุกค้า : นายพิมิจ พิจารณา                              | 8080115015-100    | วันที่ 07/06/256 |
|------------------------------------------------------------|-------------------|------------------|
| ชำระเงินผ่าน : โอนเงินผ่านบัญชี                            |                   | 5411 011 001 250 |
| รายการ                                                     | ราคา              |                  |
| <b>PACKGE C</b><br>ราคา / ข้อความ 0.5<br>จำนวนเครดิต 7,500 | חרט 15,000.00 חרט |                  |
| ส่วนลด                                                     | 0 טיח             |                  |
| VAT (7%)                                                   | 1,395.00 חרט      |                  |
| รวมทั้งหมด                                                 | 16,395.00 unn     |                  |
|                                                            | สารปริม           | g                |

*The example of the confirming payment page.* 

The users will be led to the form page associate with the payment method they have selected. The example below is the form if the users select to pay via their back account.

| ชื่อลูกค้า        | นายพินิจ พิจารณา       |            |    |
|-------------------|------------------------|------------|----|
| ที่อยู่           | ******                 |            |    |
| เบอร์โทรศัพท์     | 085-555-5555           |            |    |
| คำสั่งชื้อเลขที่  | *****                  |            |    |
| PACKAGE           | PACKGE C               |            |    |
|                   | ราคา / ข้อความ 0.5     |            |    |
|                   | จำนวนเครดิต 7,500      |            |    |
| ช่องทางการโอนเงิน | โอนเงินผ่านบัญชีธนาการ | •          |    |
| เลือกบัณชีธนาคาร  | รมาคารกสิกรไทย         | •          |    |
| ชื่อบัณชี         | นายพินิจ พิจารณา       |            |    |
| หมายเลขบัญชี      | 042-422-4424           |            |    |
| จำนวนเงินที่โอน   | 16,395 บาท             |            | 10 |
| แบบสลิป           | เลือกรูปภาพ            |            |    |
| วันที่            | 04/06/2566             | <b>101</b> |    |
| เวลา              | 11:50                  | O          |    |
| หมายเหตุ          |                        |            |    |
|                   |                        |            |    |

the example of the form page (via bank account)

10. Fill in all the information in the form.

11. Click "ยืนยันแจ้งโอนเงิน" to confirm.

# Receipt

When the users confirm their transaction and the admin has checked if all the information is correct, then the credit will be transfer to the user's account.

Then the users can download the receipt which is through ตั้งค่าบัญชีผู้ใช้ งาน > เมนู "ประวัติคำสั่งซื้อ"

| เชียงใหม่มิสแนสพาร์ค 158/22 ม.4 ต.หนองป่าครั่ง อ.เมืองเชียงใหม่ 50000<br>โทร. 088-888-8888<br>ชื่อลูกค้า : นายพินิจ พิจารณา<br>ที่อยู่ : ##########<br>ก็อยู่ : ##########<br>ภันที่ : 04.06/256<br>เมอร์โทรศัพท์ : 085-555-5555<br>รายการ จำนวนเงิน<br>PACKGE C<br>ราคา / ข้อความ 0.5<br>จำนวนเครดิต 7,500<br>การ<br>ส่วนลด 0 บาท<br>กายีมูลค่าเพิ่ม 7% โ,395.00 บาท<br>หนึ่งหมื่นหกพันสามร้อยเก้าสิบห้าบาทถ้วน 16,395.00 บาท<br>ผู้รับเงัน : บริษัทโชเนอร์ริช ดิจิตอล จำกัด | ใบเสร็จรับเงิน CyberrichSM                                 | IS                                      |                     |
|----------------------------------------------------------------------------------------------------|------------------------------------------------------------|-----------------------------------------|---------------------|
| ชื่อลูกก้า : นายพินิจ พิจารณา<br>ที่อยู่ : ###########<br>ภัมที่ : 04/06/25เ<br>เบอร์โทรศัพท์ : 085-5555<br><b>รายการ จำนวนเงิน</b> PACKGE C       จำนวนเงิน         ราคา / ข้อความ 0.5       15,000.00 บาท         ส่วนลด 0 บาท       0 บาท         ภาษีบูลค่าเพิ่ม 7%       1,395.00 บาท         หรือมเงินทั้งสิ้น       หนึ่งหมื่นหกพันสามร้อยเก้าสิบห้าบาทถ้วน       16,395.00 บาท         ผู้รับเงิน : บริษัทโชเนอร์ริช ดิจิตอล จำกัด       16,395.00 บาท                | เชียงใหม่บิสเนสพาร์ค 158/22 ม.4 (<br>โทร. 088-888-8888     | ต.หนองป่าครั่ง อ.เมืองเชียงใหม่ 50000   |                     |
| ทั่งยู่ : ###################################                                                                                                    | ชื่อลูกค้า : นายพินิจ พิจารณา                              |                                         | เลขที่ / No. ###### |
| รายการ         จำนวนเงิน           PACKGE C<br>ราคา / ข้อความ 0.5<br>จำนวนเครดิต 7,500         15,000.00 บาท           ส่วนลด         0 บาท           ส่วนลด         0 บาท           ภาษีนูลค่าเพิ่ม 7%         1,395.00 บาท           รวมเงินทั้งสิ้น         หนึ่งหมื่นหกพันสามร้อยเก้าสิบห้าบาทถ้วน           หรื่งเงิน: บริษัทโชเนอร์ริช ดิจิตอล จำกัด                                                                                                    | ที่อยู่ : ##########<br>เบอร์โทรศัพท์ : 085-555-5555       |                                         | วันที่ : 04/06/256  |
| PACKGE C         ราคา / ข้อความ 0.5         จำนวนเครดิต 7,500         ส่วนลด       0 บาท         ส่วนลด       15,000.00 บาท         ภาษีนูลค่าเพิ่ม 7%       1,395.00 บาท         รวมเงินทั้งสิ้น       หนึ่งหมื่นหกพันสามร้อยเก้าสิบห้าบาทถ้วน         หูรับเงิน : บริษัทโชเนอร์ริช ดิจิตอล จำกัด                                                                                                    | รายการ                                                     |                                         | จำนวนเงิน           |
| ส่วนลด 0 บาท<br>ภาษีมูลค่าเพิ่ม 7% 1,395.00 บาท<br>รวมเงินทั้งสิ้น หนึ่งหมื่นหกพันสามร้อยเก้าสิบห้าบาทถ้วน <b>16,395.00 บาท</b><br>ผู้รับเงิน : บริษัทโชเบอร์ริช ดิจิตอล จำกัด                                                                                                    | <b>PACKGE C</b><br>ราคา / ข้อความ 0.5<br>จำนวนเครดิต 7,500 |                                         | 15,000.00 unn       |
| ภาษีมูลค่าเพิ่ม 7% 1,395.00 บาท<br>รวมเงินทั้งสิ้น หนึ่งหมื่นหกพันสามร้อยเก้าสิบห้าบาทถ้วน <b>16,395.00 บาท</b><br>ผู้รับเงิน : บริษัทไซเนอร์ริช ดิจิตอล จำกัด                                                                                                    | ส่วนลด                                                     |                                         | 0 บาท               |
| รวมเงินทั้งสิ้น หนึ่งหมื่นหกพันสามร้อยเก้าสิบห้าบาทถ้วน 16,395.00 บาท<br>ผู้รับเงิน : บริษัทไชเบอร์ริช ดิจิตอล จำกัด                                                                                                    | ภาษีมูลค่าเพิ่ม 7%                                         |                                         | 1,395.00 บาท        |
| ผู้รับเงิน : บริษัทไชเบอร์ริช ดิจิตอล จำกัด                                                                                                    | รวมเงินทั้งสิ้น                                            | หนึ่งหมื่นหกพันสามร้อยเก้าสิบห้าบาทถ้วน | 16,395.00 unn       |
|                                                                                                    | ผู้รับเงิน : บริษัทไซเบอร์ริช ดี                           | เจิตอล จำกัด                            |                     |

The example of the receipt

1. Click "ดาวน์โหลดใบเสร็จรับเงิน" to download the receipt.

# **Purchase History**

1.Click account name > ตั้งค่าผู้ใช้งาน

2.Click "ประวัติคำสั่งซื้อ"

3.Click "แจ้งชำระเงิน" (this will only be appeared in the list which is in need to be paid) to pay.

4.Click "ดาวน์โหลดใบเสร็จ" (this will only be appeared in the list which is successfully paid) to download the receipt.

5.Click "ซื้ออีกครั้ง" to go to the package page.

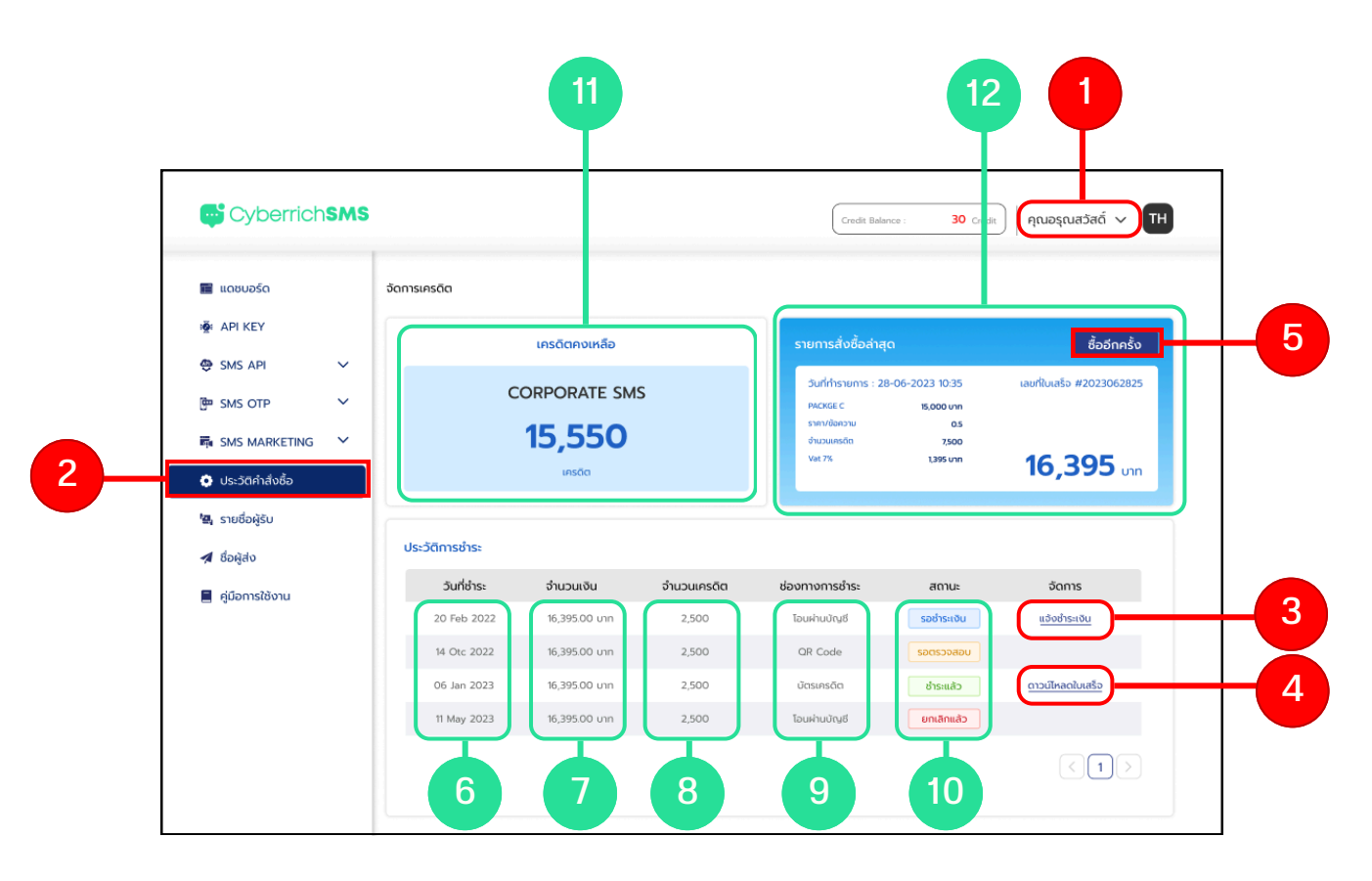

The example of the purchase history page.

6.The column which show the date of the payment list.

7. The column which show the amount of spent of the payment list.

8. The column which show the credit gained of the payment list.

9. The column which show the payment method of the payment list.

10.The column which show the status of the payment list, which are

processing, waiting for approval, paid, paid, cancelled

- 11.Show the left over the user's credits.
- 12.Show the last transaction.

# Sender Name List

1.Click "ชื่อผู้ส่ง"

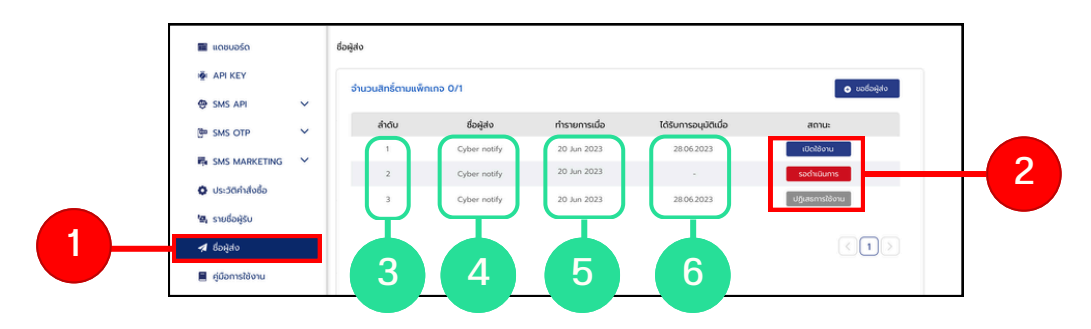

The example of the sender name page.

2. The column which show the status, which are active, waiting for approval and denied, of the payment list.

3. The column which show the number indication of the payment list.

4. The column which show the sender of the payment list.

5. The column which show the date of action of the payment list.

6. The column which show the date of approval of the payment list.

# **Sender Name Request**

#### 1.Click "ชื่อผู้ส่ง" 2.Click "ขอชื่อผู้ส่ง"

| 🔳 ແດຮບອຣົດ          |   | ชื่อผู้สง          |              |               |                       |                 |  |
|---------------------|---|--------------------|--------------|---------------|-----------------------|-----------------|--|
| API KEY             |   | ຈຳນວນສັກຣັ່ຕາມແພັກ | ແກຈ 0/1      |               |                       | 💿 සංස්දේශ       |  |
| ( SMS API           | ž | ສຳດັບ              | ชื่อผู้สง    | ทำรายการเมื่อ | ได้รับการอนุมัติเมื่อ | สถานะ           |  |
|                     | ~ | 1                  | Cyber notify | 20 Jun 2023   | 28.06.2023            | เปิดใช้งาน      |  |
| NU SWS MARCELING    | Ċ | 2                  | Cyber notify | 20 Jun 2023   |                       | sachtüums       |  |
| 🗘 ประวัติคำสั่งชื่อ |   | 3                  | Cyber notify | 20 Jun 2023   | 28.06.2023            | ปฏิเสธการใช้งาน |  |
| 🖏 รายชื่อผู้รับ     |   |                    |              |               |                       |                 |  |
| 🖪 ชื่อผู้ส่ง        |   |                    |              |               |                       |                 |  |
| 📕 คู่มือการใช้งาน   |   |                    |              |               |                       |                 |  |

The example of the sender name request page

- 3. Fill in all the information
- 4. Click "ดาวน์โหลดเอกสาร" to download the form.
- 5. Click "ตัวอย่างเอกสาร" to see the example of the form. (PDF)
- 6. Click "อัพโหลดเอกสาร" to upload the form.
- 7. Click "ดำเนินการต่อ" to confirm the sender name request.

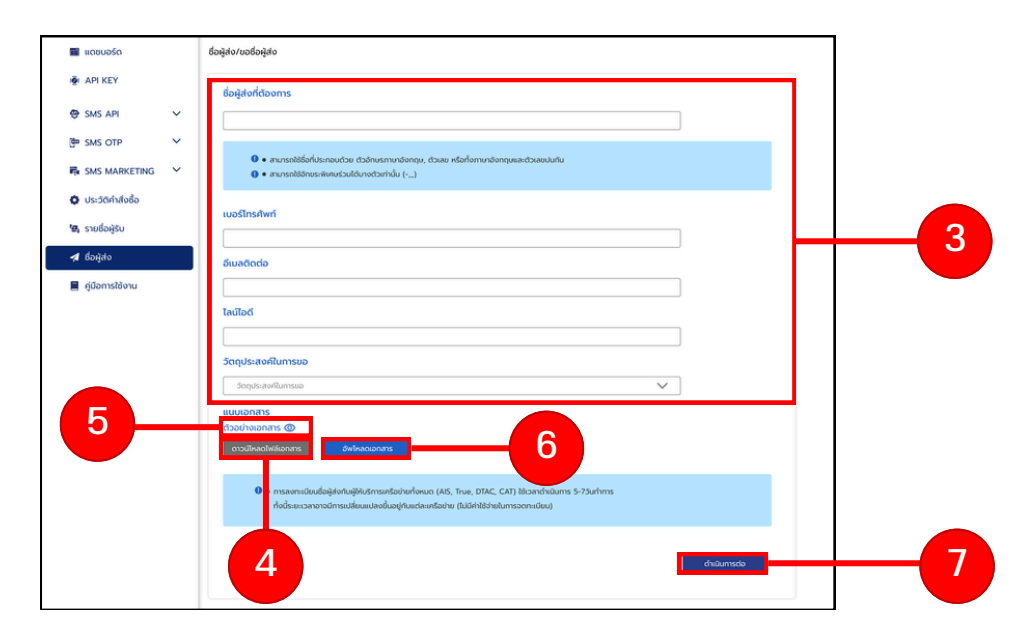

The example of the sender name page.

# **SMS Receiver List**

1.Click "รายชื่อผู้รับ" to see the receiver list.

2. Fill up the filter then click "ค้นหา" to start searching

Click "ล้างการค้นหา" if you want to reset all the filer.

- 3.Click "รายชื่อทั้งหมด" to show all receivers.
- 4.Click "กลุ่มรายชื่อ" to search from the receiver group.
- 5.Click "Blacklist" to see the blacklist of the receivers.

| 📰 แดชบอร์ด          | รายชื่อผู้ | ູ້ເຮັບ       | T                    | T            |                        |      | เพิ่มรายชื่  | อผู้รับ สร้างกลุ่ม |  |
|---------------------|------------|--------------|----------------------|--------------|------------------------|------|--------------|--------------------|--|
| 👼 API KEY           |            |              |                      | ╶╻╾┹┶        | _                      |      |              |                    |  |
| SMS API             |            | รายซอทงห     | มด กลุมรายชอ         | Blacklis     | t                      |      |              |                    |  |
| 📴 SMS OTP           |            | ชื่อ-นามสกุล |                      | อีเมล        | เบอรโทรศัพท์           |      |              |                    |  |
| SMS MARKETING       | /          | กรอกชื่อ-น   | ทมสกุล               | กรอกอีเมล    | กรอกเบอร์ไท            | S    | ส้างการค้นห  | ถ ค้นหา            |  |
| 🗘 ประวัติคำสั่งชื่อ |            |              | 4                    |              |                        |      |              |                    |  |
| 🔄 รายชื่อผู้รับ     |            | ลาดบ         | 88 - นามสกุล         | 088-654-5231 | Diua                   | เพศ  | 25 Eeb 1995  | Donns              |  |
| 🖪 ชื่อผู้ส่ง        |            | 2            | นางสาวดวงใจ ยังมีรัก | 087-852-3302 | mini_heart@gmail.com   | หญิง | 31 May 2002  |                    |  |
| 📕 คู่มือการใช้งาน   |            | 3            | นางสาวพุธีตา มหาศาล  | 092-856-9547 | PP.lovecat@gmail.com   | หญิง | 01 Otc 2004  | ūΝ                 |  |
|                     |            | 4            | นายสมหวัง ยังมีหวัง  | 096-630-9652 | hope.hopeful@gmail.com | ชาย  | 17 Aust 1999 | <b>⊡</b> ⊘         |  |
|                     |            | 5            | นายเป็นไท ใสสะอาด    | 084-528-9863 | Thai_1998@gmail.com    | ชาย  | 08 Jan 1998  | t o                |  |
|                     |            |              |                      | 097.060.2010 | veranit 09@gmail.com   | หญิง | 26 July 2000 | n o                |  |

The picture of the receiver list page > all the list

6.Check Box to select the list for actions in step 8.

7.All the details of the receiver list.

8.Click on the icon to delete the receiver from the list.

# **SMS Receiver List**

4.Click "กลุ่มรายชื่อ" to search for as a group of the receiver list. 4.1 Select the group you want to search.

| ແດຮບອຣົດ          | รายชื่อผู้ | รับ          |                      |               |                        |      | เพิ่มรายใ      | ี่อผู้รับ สร้างกลุ่ม |
|-------------------|------------|--------------|----------------------|---------------|------------------------|------|----------------|----------------------|
| API KEY           |            |              |                      |               | _                      |      |                |                      |
| SMS API           | s          | ายชื่อทั้งหเ | มด กลุ่มรายชื่อ      | Blacklist     | :                      |      |                |                      |
| ■ SMS OTP V       | r          | าลุ่มรายชื่อ | เลือกกลุ่มรายชื่อ    |               | ~                      | 4.1  |                |                      |
| SMS MARKETING     |            | lo-unuana    |                      | бша           | เมอรโกรศัพท์           |      |                |                      |
| ประวัติคำสิ่งชื่อ |            | insanda-un   |                      |               |                        |      | ล้างการกับ     | กา คันหา             |
| 🛿 รายชื่อผู้รับ   |            |              |                      |               |                        |      |                |                      |
| 🕯 ชื่อผู้ส่ง      |            | ล่าดับ       | ชื่อ - นามสกุล       | เบอร์ไทรศัพท์ | อีเมล                  | UWFI | ວັນເດືອນປີເກັດ | จัดการ               |
| คู่มือการใช้งาน   | (          | 1            | นายสหรัฐ อเมริกา     | 088-654-5231  | Usa.user@gmail.com     | ชาย  | 25 Feb 1995    |                      |
|                   |            | 2            | นางสาวดวงใจ ยังมีรัก | 087-852-3302  | mini_heart@gmail.com   | надо | 31 May 2002    |                      |
|                   | 1          | 3            | นางสาวพุธีตา มหาศาล  | 092-856-9547  | PP.lovecat@gmail.com   | назо | 01 Otc 2004    | 0 0                  |
|                   |            | 4            | นายสมหวัง ยังมีหวัง  | 096-630-9652  | hope.hopeful@gmail.com | ชาย  | 17 Aust 1999   |                      |
|                   |            | 5            | นายเป็นไท ใสสะอาด    | 084-528-9863  | Thai_1998@gmail.com    | ชาย  | 08 Jan 1998    |                      |
|                   |            |              |                      | 003 010 2010  |                        |      | 25.11.2000     | <b>A</b>             |

The picture of the the receiver list > group of list

5.Click "Blacklist" to see the blacklist of the receiver.5.1 Click the icon to delete the blacklist.

| แดชบอร์ด          |   | รายชื่อผู | สู้รับ       |                     |              |                        |     | เพิ่มรายซึ่  | อผู้รับ สร้างกลุ่ม |   |
|-------------------|---|-----------|--------------|---------------------|--------------|------------------------|-----|--------------|--------------------|---|
| API KEY           |   |           |              |                     | Disability   |                        |     |              | Line H             | 1 |
| SMS API           | ~ |           | sibborior    | เมต ทลุมรายออ       | Blacklist    |                        |     |              | HUMI               |   |
| SMS OTP           | ~ |           | ຮໍ່ລະບານສາງລ |                     | Swa          | เบอรโกรศัพท์           |     |              |                    |   |
| SMS MARKETING     | ~ |           |              |                     |              |                        |     | ส้างการค้นห  | ก คันหา            |   |
| ประวัติคำสิ่งชื่อ |   |           |              | 4                   |              |                        |     |              |                    |   |
| รายชื่อผู้รับ     |   |           | สำตับ        | 60 - นามสกุล        | เบอร์โกรศัพท | biua                   | UWA | 3016200tho   | Doms               |   |
| 1 ชื่อผู้ส่ง      |   |           | - 2          | เมษาสารระบาร สมเรีย | 087-852-3202 | mini heart@gmail.com   | อาย | 23 Heb 1995  | 0                  |   |
| คู่มือการใช้งาน   |   |           | 3            | นางสาวพูธีดา มหาศาล | 092-856-9547 | PP.lovecat@gmail.com   | NQO | 01 Otc 2004  | Ø                  |   |
|                   |   |           | 4            | นายสมหวัง ยังมีหวัง | 096-630-9652 | hope.hopeful@gmail.com | ชาย | 17 Aust 1999 | õ                  |   |
|                   |   |           | 5            | นายเป็นไท ใสสะอาด   | 084-528-9863 | Thai_1998@gmail.com    | ซาย | 08 Jan 1998  | Ø                  |   |
|                   |   |           |              |                     |              |                        |     |              | 0                  |   |

*The picture of the receiver list > Blacklist* 

# Create SMS Receiver Group List

- 1.Click "สร้างกลุ่ม" to create a group of receiver.
- 2.Click "เพิ่มรายชื่อผู้รับ" to add receiver to the group.

| 🔳 ແດຮບອຣົດ          | s | ายชื่อผู้รับ |                      |               | 2                      |      | เพิ่มรายอื่อ   | อผู้รับ สร้างกลุ่ม |  |
|---------------------|---|--------------|----------------------|---------------|------------------------|------|----------------|--------------------|--|
| API KEY             | ſ | autata       | adurate              |               |                        |      |                |                    |  |
| SMS API             | ~ | STEEDING     | ngusiboo             | Biacklist     |                        |      |                |                    |  |
| SMS OTP             | ~ | ชื่อ-บามสกุล |                      | ธีเมล         | เบอรโกรศัพท์           |      |                |                    |  |
| SMS MARKETING       | ~ |              |                      |               |                        |      | ส้างการคับหา   | ก้มหา              |  |
| 🗘 ประวัติคำสั่งชื่อ |   | ล่าดับ       | ชื่อ - นามสกุล       | เบอร์โกรศัพท์ | อีเมล                  | เพศ  | ວັນເດືອນບິເກັດ | ðoms               |  |
| 🛿 รายชื่อผู้รับ     |   | . 1          | นายสหรัฐ อเมริกา     | 088-654-5231  | Usa.user@gmail.com     | ชาย  | 25 Feb 1995    |                    |  |
| 🖈 ชื่อผู้ส่ง        |   | 2            | นางสาวดวงใจ ยังมีรัก | 087-852-3302  | mini_heart@gmail.com   | надо | 31 May 2002    |                    |  |
| 📕 คู่มือการใช้งาน   |   | 3            | บางสาวพุธีตา มหาศาล  | 092-856-9547  | PP.lovecat@gmail.com   | надо | 01 Otc 2004    |                    |  |
|                     |   | - 4          | นายสมหวัง ยังมีหวัง  | 096-630-9652  | hope.hopeful@gmail.com | ชาย  | 17 Aust 1999   |                    |  |
|                     |   | 5            | นายเป็นไท ใสสะอาด    | 084-528-9863  | Thai_1998@gmail.com    | ชาย  | 08 Jan 1998    |                    |  |
|                     |   |              |                      |               |                        |      |                |                    |  |

The picture of the receiver list page

- 1.1 Enter the name of the group.
- 1.2 Click "สร้างกลุ่ม" to create the group.

| สร้างกลุ่ม                                            |            |
|-------------------------------------------------------|------------|
| ชื่อกลุ่ม<br>ระบุชื่อกลุ่ม<br>1.3 ย้อนกลับ สร้างกลุ่ม | <u>1.1</u> |

*The picture of the pop-up of creating the group.* 

1.3 Click "ย้อนกลับ" to cancel creating the group.

# **Add SMS Receiver List**

**Import your own file method** you could add up to 10000 receivers to the list.

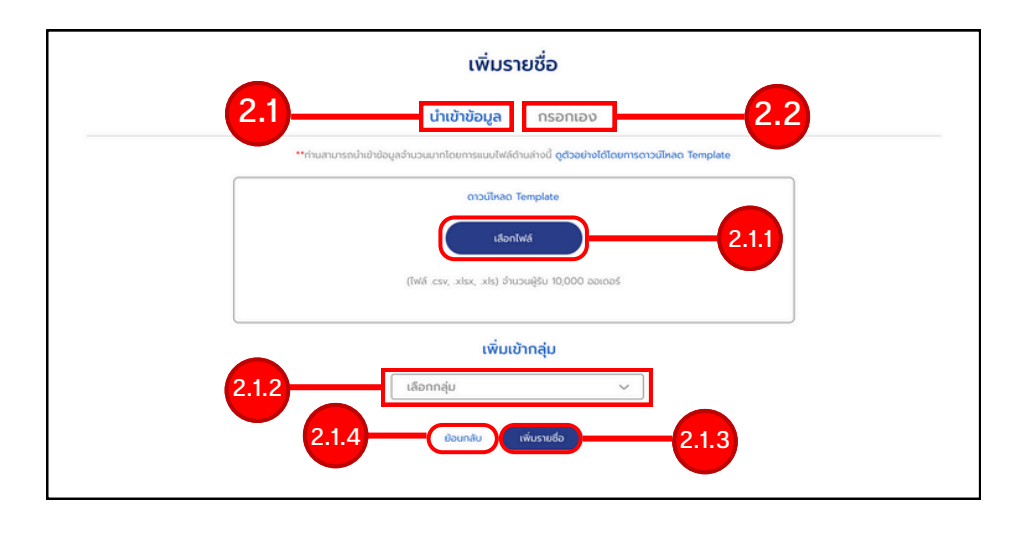

*The picture of the pop-up adding the receiver page* 

2.1 Click "นำเข้าข้อมูล" to select 'Import your own file method.'

2.1.1 Click "เลือกไฟล์" to upload a file. (csv., .xlsx, .xls)

2.1.2 Click "เลือกกลุ่ม" to select the group of receiver list you want to add,

2.1.3 Click "เพิ่มรายชื่อ" to add the receiver to the list.

2.1.4 Click "ยกเลิก" to cancel adding the receiver to the list.

# **Add SMS Receiver List**

#### Add manually method.

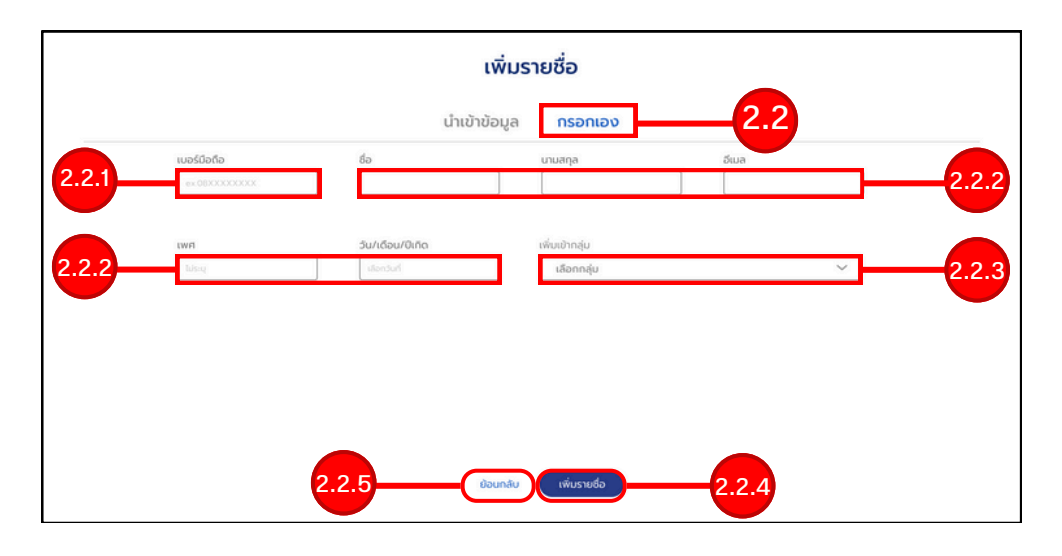

The picture of the pop-up adding receiver to the list

- 2.2 Click "กรอกเอง" to select 'Add manually method.'
- 2.2.1 Enter the phone number (mandatory).
- 2.2.2 Enter the other information (optional).
- 2.2.3 Click "เลือกกลุ่ม" to add this receiver to a group.
- 2.2.4 Click "เพิ่มรายชื่อ" to add this receiver to the list.
- 2.2.5 Click "ยกเลิก" to cancel adding the receiver to the list.

- 1. Click "SMS Marketing"
- 2. Click "ส่งข้อความ"

3. Choose between fill the message yourself (left) and import the message file (right).

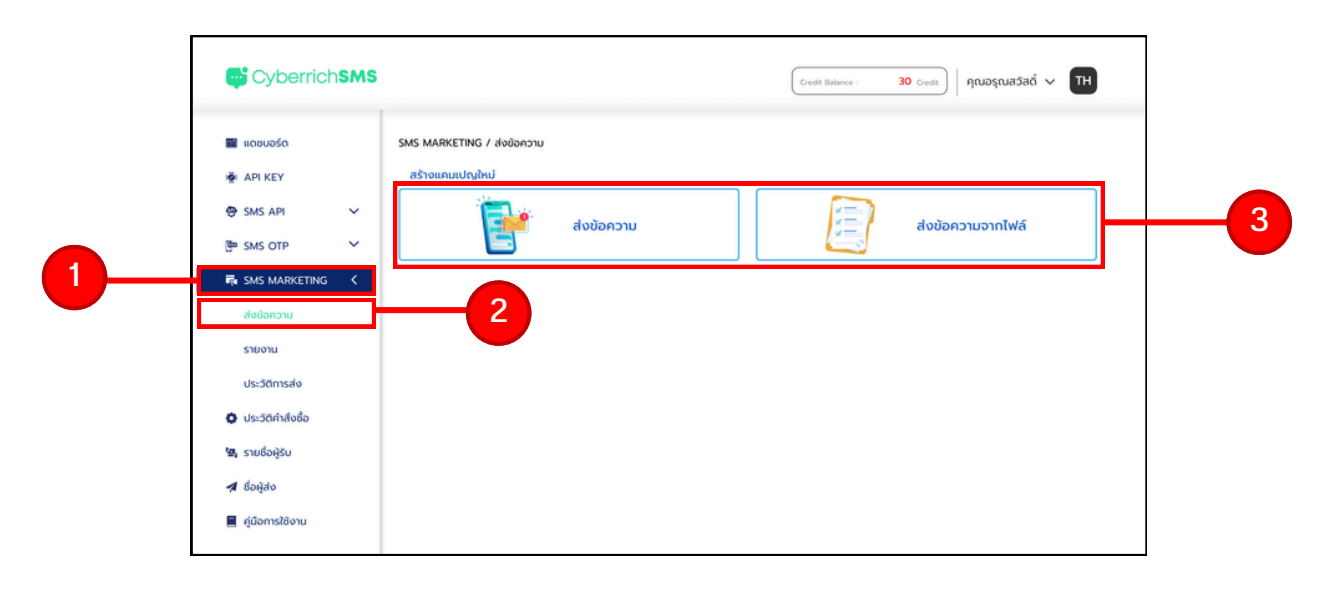

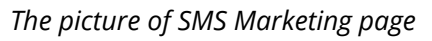

Pop-up to notice about your SMS Marketing

4. Click " ₪ ไม่ต้องแสดงข้อความนี้อีกครั้ง" to don't show this pop-up again in the future.

5. Click "ตกลง" to close the Pop-up

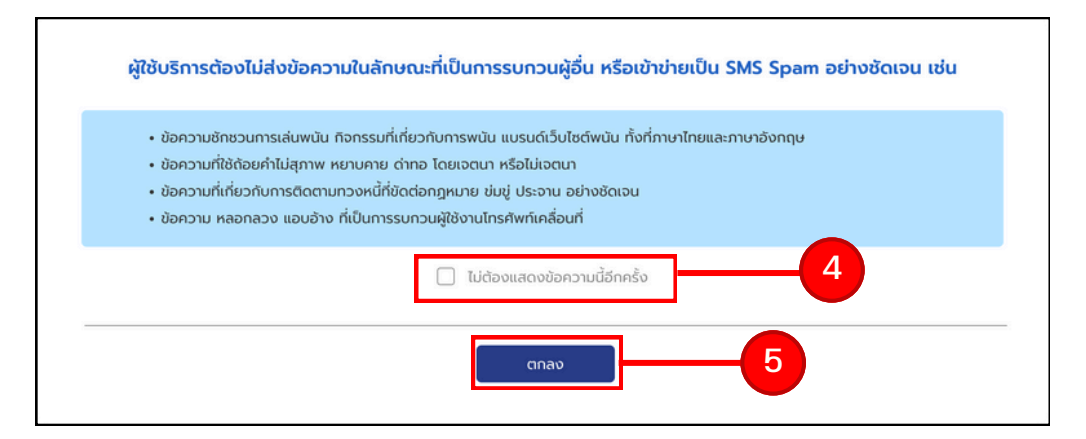

The picture of pop-up page

#### An example of filling the message for you SMS Marketing yourself

(the example as a picture is in the next page)

1. Click "ส่งข้อความ" to create a new campaign.

2. Fill the message for your SMS Marketing either with your new one or select one from your template.

- You can now save this message as a template by clicking "บันทึก เทมเพลต"
- You can edit your template by clicking "จัดการ Template"

3. Fill the 10-digit phone number and following by "," to separate one number with the other or select the number from the group in step 4.4. Select the numbers from the group which are

- Select from a group of numbers.
- Select from all numbers.
- Import a file of numbers.
- Reset all numbers.
- 5.Select the Sender Name.

6. Enter the campaign name in "ชื่อแคมเปญ"

7. Select date and time of the message you want to send.

\*The message can't be change if it's already sent.

8. Click "ส่งข้อความ" to send the message.

The picture according to the explanation from the previous page.

| <ul> <li>SXS ARRETING 4 deloanu</li> <li>A FI KEY</li> <li>SKS ARRETING 4 deloanu</li> <li>SKS ARRETING 4 deloanu</li> <li>SKS ARRETING 4 delaanu</li> <li>SKS ARRETING 4 delaanu</li> <li>SKS</li></ul> | (Credit Balance : 30 Credit ) ๆณอรุณสวัสด์ ∨ [TH                                                                                                    | ISMS                                                                                                    | 🚭 Cyberrich SM                                                                  |
|----------------------------------------------------------------------------------------------------|----------------------------------------------------------------------------------------------------|----------------------------------------------------------------------------------------------------|---------------------------------------------------------------------------------|
| Bulletic conditions       Inconditions       Inconditions       Inconditions         Sementations       Inconditions       Inconditions       Inconditions         Image: Inconditions       Inconditions       Inconditions       Inconditions         Image: Inconditions       Inconditions       Inconditions       Inconditions         Image: Inconditions       Inconditions       Inconditions       Inconditions         Image: Inconditions       Inconditions       Inconditions       Inconditions         Image: Inconditions       Inconditions       Inconditions       Inconditions         Image: Inconditions       Inconditions       Inconditions       Inconditions         Image: Inconditions       Inconditions       Inconditions       Inconditions       Inconditions         Image: Inconditions       Inconditions       Inconditions       Inconditions       Inconditions       Inconditions       Inconditions         Image: Inconditions       Inconditions                                                                                                    |                                                                                                    | SMS MARKETING / ส่งข้อความ<br>สร้างแคมเปญใหม่                                                                                                    | <ul> <li>ιιαθυθέα</li> <li>ΑΡΙ ΚΕΥ</li> <li>ΑΡΙ ΚΕΥ</li> </ul>                  |
| dobanu     Implate Jannu     Implate Jan                                                                                                    | กม<br>ส่งข้อความจากไฟล์                                                                                                    | <ul> <li>ส่งข้อความ</li> <li>รัดการข้อความที่ต้องการส่ง</li> </ul>                                                                                                    | (한 SMS OTP<br>SMS MARKETING 〈                                                   |
| <ul> <li>\$\u03e4\$ us=5\u03e4nhisbo</li> <li>\$\u03e4\$ sudopsion</li> <li>\$\u03e4\$ dogido</li> <li>\$\u03e4\$ dogido</li> <li>\$\u03e4\$ us=0</li> <li>\$\u03e4\$ us=0&lt;</li></ul>                                                                                                    | 80ms Template<br>                                                                                                    | Template ข้อความ<br>รายละเฉียดข้อความ                                                                                                    | ส่งข้อความ<br>รายงาน<br>ประวัติการส่ง                                           |
| € ¢ĴOnrstôbru uedoriti 0 uedor uedoriti 0 uedor uedoriti 0 uedor uedoriti 0 uedor uedoriti 0 uedor uedoriti 0 uedor uedoriti 0 uedor uedoriti 0 uedor uedoriti 0 uedor uedoriti 0 uedor uedoriti 0 uedoriti 0 uedor uedoriti 0 uedoriti 0 uedorit            | 2                                                                                                    | sundourne and a second and a second and a second and a second and a second and a second a second a se | <ul> <li>ประวัติกำสังชื่อ</li> <li>รายชื่อผู้รับ</li> <li>ชื่อผู้ส่ง</li> </ul> |
| เมอร์ได้ออการส่ง<br>เมอร์ไทร<br>ระบุ้อยการในห่นอร์ ( ใช้เครื่องหาย , เกษัน) หรืออียกงากจะย์อยู่ใน<br>กร้องพรย์อยากันย์ให้ปอยไม่มี35                                                                                                    | Sudividu Tempite                                                                                                    | unadaníká O unadra<br>"Trankfordal dinarada na unagi sporta seculárica: A di hoanada readagrada                                                                                                    | 📕 คู่มือการใช้งาน                                                               |
|                                                                                                    | ານຮົບຜູ້ພ                                                                                                    | ເບລຣ໌ກີ່ຕ້ອວກາຣສ່ວ<br>ເບລຣ໌ໂກຣ<br>ະນຸດັດທາງສົນສັນນຣ໌ ( ໃຫ້ກ່ວດບາງ: , ເກີນໃນ) ກ່ວນຮັດກວາກການຄົວຮູ້ນ                                                                                                    |                                                                                 |
| 3         เลือกจากรายชื่อทั้งหมด         4           อีมพอร์ตจากไฟล์         4                                                                                                    | เลือกจากรายชื่อกังหมด<br>อีมพอร์ตจากไฟล์                                                                                                    |                                                                                                    | 3—                                                                              |
| Stôa                                                                                                    | 5ιΰα                                                                                                    | สู่สมายาย ของร์                                                                                                    |                                                                                 |
| เลือกร้องผู้ส่ง         เลือกร้องการส่ง           5         เลือกร้องผู้ส่ง         ระบุเวลาฝง           ๑         สงการส่ง         ๑           ๑         สงการสงง         ๑           ๑         สงการสงง         ๑           ๑         ๑         ๑           ๑         ๑         ๑           ๑         ๑         ๑                                                                                                    | .iãon3u/.coanfidoormsdo           supcando           supcando           @ dorlurf. O Čiocoando           "terruregetiesentulutulismunematerifietită | เลือกชื่อผู้สง<br>ชื่อผู้ส่ง<br>เลือกชื่อผู้ส่ง                                                                                                    | 5                                                                               |
| ตั้งคำข้อความ<br>ชื่อแกมเปญ                                                                                                    |                                                                                                    | ตั้งคำข้อความ<br>ชื่อแกมเปญ                                                                                                    |                                                                                 |
| 28 Jun 2023 14:20:20<br>4000nonu 8                                                                                                    | ส่งขอความ                                                                                                    | 28 Jun 2023 14:2026                                                                                                    |                                                                                 |

The picture of the filling your own SMS page

#### Sending SMS MARKETING from a file

- 1. Click "ส่งข้อความ" to create new campaign.
- 2. Select the type of file you will use. (Excel, CSV)
- 3. Click "ดาวน์โหลด Template" if you want to select your template.
- 4. Click "เลือกไฟล์" to upload the file.
- 5. Select the Sender Name.
- 6. Enter the campaign name.
- 7. Select date and time of the message you want to send.
- 8. Click "ส่งข้อความ" to send the message.

| Cyberrich <b>SMS</b> |                                                                                    | Credit Balance : 30 Credit   คุณอรุณสวัสดิ์ 🗸 TH         |  |
|----------------------|------------------------------------------------------------------------------------|----------------------------------------------------------|--|
| 🔳 ແດຍບອຣ໌ດ           | SMS MARKETING / ส่งป้อความ                                                         |                                                          |  |
| 👰 API KEY            | สร้างแคมเปญใหม่                                                                    |                                                          |  |
| ⊕ SMS API ✓          | ส่งข้อความ                                                                         | ส่งข้อความจากไฟล์                                        |  |
| SMS OTP V            |                                                                                    |                                                          |  |
| 🛱 SMS MARKETING 🧹    | จัดการข้อความที่ต้องการส่ง                                                         |                                                          |  |
| ส่งข้อความ           | เลือกประเภทของไฟล์ที่ต้องการส่ง                                                    |                                                          |  |
| รายงาน               | สงข้อความจากไฟล์ Excel O ส่งข้อความจากไฟล์ CSV                                     | 72                                                       |  |
| ประวัติการส่ง        | เลือกไฟล์<br>**พิษักีนารรณนาของเว็บให้มีภาพกล (visc. ski)                          |                                                          |  |
| Ostania              | *ระบบใปรองอันบัดกวามประเภท emoji กรุณาตรวจสอบบัดกวาม กับจำนวนเกรดิตก่อนส่งทุกครั้ง |                                                          |  |
| 🔄 รายชื่อผู้รับ      | Lišonitviš                                                                         |                                                          |  |
| 🖪 ชื่อผู้ส่ง         |                                                                                    |                                                          |  |
| 📕 คู่มือการใช้งาน    | เลือกชื่อผู้ส่ง                                                                    | เลือกวัน/เวลาที่ต้องการส่ง                               |  |
|                      | ชื่อผู้ส่ง                                                                         | ระบุเวลาส่ง                                              |  |
| 5                    | ×                                                                                  | สงกันท์ O ตั้งเวลาส่ง                                    |  |
|                      |                                                                                    | ** ข้อความจะถูกส่งออกไปทันที่ไม่สามารถยกเล็กหรือแก้ไขได้ |  |
|                      | ตั้งค่าข้อความ                                                                     |                                                          |  |
|                      | ชื่อแคมเปญ                                                                         |                                                          |  |
|                      | 28 Jun 2023 14:20:26                                                               |                                                          |  |
|                      |                                                                                    |                                                          |  |
|                      |                                                                                    | игслебиъ                                                 |  |

The picture of the sending SMS from a file page

# **Template managing**

#### <u>การเข้าสู่หน้าจัดการ Template 2 วิธี</u> **วิธีที่ 1**

- 1. Click "SMS Marketing"
- 2. Click "จัดการ Template"

#### วิธีที่ 2

- 1. กดปุ่ม "SMS Marketing"
- 2. กดปุ่ม "ส่งข้อความ"
- 3. กดเลือกสร้างแคมเปญใหม่ "ส่งข้อความ"

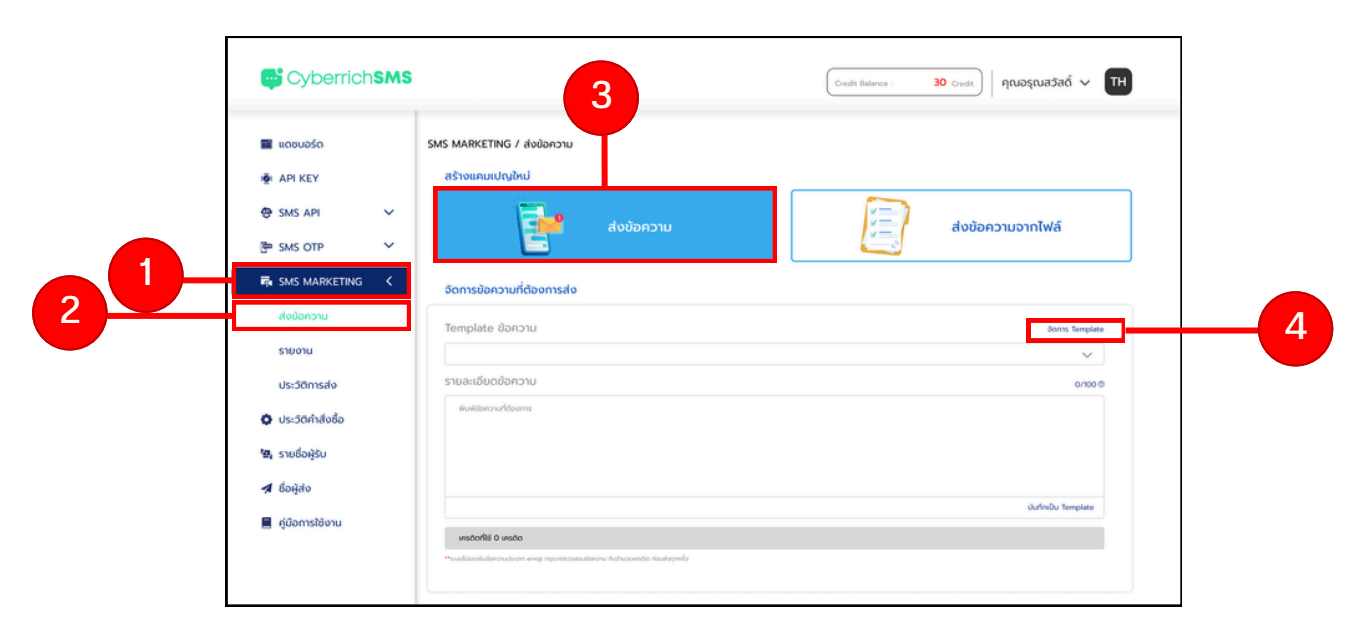

รูปภาพแสดงตัวอย่างการส่งข้อความ SMS แบบกรอกข้อมูลเอง

(รูปภาพประกอบคำอธิบายอยู่ในหน้าถัดไป)

- 4.1 ตารางข้อมูลแสดง (ลำดับ, ชื่อเทมเพลต, รายละเอียด)
- 4.2 คอลัมน์จัดการสำหรับให้ผู้ใช้งานเลือก "ลบ" รายการเทมเพลต
- 4.3 กรอกข้อมูลชื่อเทมเพลตใหม่ที่ต้องการเพิ่ม
- 4.4 กรอกข้อมูลรายละเอียดข้อความของเทมเพลตนั้นๆ ที่ต้องการเพิ่ม
- 4.5 กดปุ่ม "บันทึก" เพื่อทำการบันทึกข้อมูลเทมเพลตใหม่เข้าสู่ระบบ

# Template managing

#### (คำอธิบายอยู่ในหน้าก่อนหน้า)

| ADLIVEV           |        | MARKETING / ส่งข้อความ                         | /ðannsTemplate      |                                        | 4.2    |  |
|-------------------|--------|------------------------------------------------|---------------------|----------------------------------------|--------|--|
|                   | ~ T    | emplate กังหมด                                 | I                   |                                        |        |  |
| SMS OTD           | ~      | ສຳດັບ                                          | ຮົ່ວ Template       | รายละเอียด                             | จัดการ |  |
| SMS OIP           |        | 1                                              | โปรโมชั่น 7.7       | Lorem ipsum dolor sit amet consectetur | 80     |  |
| SMS MARKETIN      | G K    | 2                                              | แก้ไขระบบ           | Lorem ipsum dolor sit amet consectetur |        |  |
| ส่งข้อความ        |        | 3                                              | แจ้งเตือนวันจ่ายบิล | Lorem ipsum dolor sit amet consectetur | us     |  |
| รายงาน            |        | 4                                              | ลูกค้ายืนยันออเดอร์ | Lorem ipsum dolor sit amet consectetur |        |  |
| ประวัติการส่ง     |        | 5                                              | แจ้งเตือนวันจ่ายบิล | Lorem ipsum dolor sit amet consectetur | 80     |  |
| ประวัติคำสั่งชื้อ |        | 6                                              | แจ้งเตือนวันจ่ายบิล | Lorem ipsum dolor sit amet consectetur | 80     |  |
| ค่มือการใช้งาน    |        | ə Template                                     |                     |                                        |        |  |
|                   | ซื่    |                                                |                     |                                        |        |  |
|                   | đ<br>S | ายละเอียดป้อความ<br>พันพัฒิกามที่ดังการ        |                     |                                        | 0/1000 |  |
|                   | s      | <b>ายสะเอียดป้อความ</b><br>ดิษต์อิงาราหรืองการ |                     |                                        | 0000   |  |

รูปภาพแสดงตัวอย่างการส่งข้อความ SMS แบบกรอกข้อมูลเอง

# **SMS Marketing Report Log**

- 1. Click "SMS Marketing"
- 2. Click "รายงาน"

| Cyberrich <b>SMS</b>                                                                                                    |                                                  |                                                      |                                                  |                                                  | Credit Balance                                   | : 30 Credit                                  | คุณอรุณสวัสดิ์ 🗸 🔳                           |  |
|----------------------------------------------------------------------------------------------------|--------------------------------------------------|------------------------------------------------------|--------------------------------------------------|--------------------------------------------------|--------------------------------------------------|----------------------------------------------|----------------------------------------------|--|
| 📓 แดชบอร์ด<br>👼 API KEY                                                                                                    | SMS MARKETING /<br>ผลการส่งทั้งหมด               | รายงาน                                               |                                                  |                                                  |                                                  |                                              | Start Date - End Date 🛅                      |  |
| <ul> <li>♥ SMS API</li> <li>♥</li> <li>♥ SMS OTP</li> <li>♥</li> <li>♥</li> <li>SMS MARKETING</li> <li></li> <li>ส่งข้อความ</li> </ul> | Haspumsiaster<br>150,00<br>Pending               | 00                                                   | o insáa<br>ivos 1<br>O insáa                     | ccepted<br>50,000<br>elivered                    | Ο ιπεδα<br>τυσέ<br>Ο ιπεδα                       | Undelivered<br>150,000<br>Blacklist          | Ο ικοδα<br>ινιος<br>Ο ικοδα                  |  |
| รามงาน<br>ประวัติการส่ง<br>🗘 ประวัติกำสังชื่อ                                                                                          | ข้อมูลการส่งทั้งห<br><sub>ช่อมูสง</sub>          | 1UΩ<br>dorforrua                                     | Accepted                                         | Undelivered                                      | Rending                                          | Differed                                     | Blackbat                                     |  |
| <table-cell-columns> ชื่อผู้ส่ง<br/>📕 ศูบิอการใช้งาน</table-cell-columns>                                                              | Cyberrich<br>Cyberrich<br>Cyberrich<br>Cyberrich | 100 เครดิต<br>100 เครดิต<br>100 เครดิต<br>100 เครดิต | 95 เครดัต<br>95 เครดัต<br>95 เครดัต<br>95 เครดัต | 95 เครดิต<br>95 เครดิต<br>95 เครดิต<br>95 เครดิต | 95 เครดิต<br>95 เครดิต<br>95 เครดิต<br>95 เครดิต | 2 เครดิต<br>2 เครดิต<br>2 เครดิต<br>2 เครดิต | 1 เครดิต<br>1 เครดิต<br>1 เครดิต<br>1 เครดิต |  |
|                                                                                                    | กราฟแสดงข้อมูล<br>1000<br>750<br>500             | аñонио<br>2                                          |                                                  |                                                  |                                                  |                                              |                                              |  |
|                                                                                                    | 250<br>0<br>0                                    | 1 1 2 dotogonob                                      | 3 4                                              | 5 6                                              | 7                                                | 8 9 10                                       | 0 11 12                                      |  |

#### รูปภาพแสดงตัวอย่างรายงานการส่งข้อความ SMS Marketing

3. Display the result of your SMS Marketing , the amount of phone numbers sent and status (in step 6).

4. Details of SMS sending and credits used.

5. A graph displays the result of your SMS Marketing and status (in step 6).

6. The status of your SMS.

# **SMS Marketing History**

- 1. Click "SMS Marketing"
- 2. Click "ประวัติการส่ง"

| <ul> <li>SMS API</li> <li>SMS OTP</li> <li>SMS MARKETING</li> <li>dobonoru</li> <li>stuboru</li> <li>dusäänsäö</li> <li>dusäänsäö</li> <li>stubankä</li> <li>dusäänsäö</li> <li>stubankä</li> <li>dusäänsäö</li> <li>dusäänsäö</li> <li>dusään</li> <li>dusäänsäö</li> <li>dusään</li> <li>dusään</li> <lidusään< li=""> <li>dusään</li> &lt;</lidusään<></ul> | 📓 ແດນບອຣິດ<br>👼 ΑΡΙ ΚΕΥ                              | SM          | S MARKETING / ปร<br>ผลการส่งทั้งหมด       | ระวัติการส่ง                                 | 3                                |                                              |                                     | art Date - End D                           | Nate 🗇 ดาวน์ไหลด<br>ค้นหา 🗸           |
|----------------------------------------------------------------------------------------------------|------------------------------------------------------|-------------|-------------------------------------------|----------------------------------------------|----------------------------------|----------------------------------------------|-------------------------------------|--------------------------------------------|---------------------------------------|
| dožbanorusreoruJusrščinskioJusrščinskioQJusrščinskioQQQQQQQQQQQQQQQQQQQQQQQQQQQQQQQQQQQQQQQQ<                                                                                                    | SMS API                                              | ~<br>~<br>< | ແຄນເປດູ/ແอປ<br>ກັ້งหมด                    | สถา<br>• ที่                                 | มะ                               | ชื่อผู้ส่ง                                   |                                     | เมอร์ผู้รับ<br>กรอกเนอร์โกร<br>ล้างการค้นห | а Аина                                |
| ↓ us_5dn/hádób       27 Jun 2023       085-555.5555       New user       Bu/d/doußu.       Cyberrich       2 ins/da       Uddived         12 Jun 2023       092-856-9547       New user       Bu/d/doußu.       Cyberrich       2 ins/da       Daiwed         1 dö-ðáðo       27 Jun 2023       096-630-9652       New user       Bu/d/doußu.       Cyberrich       2 ins/da       Daiwed         2 fjúðnrsíðoru       27 Jun 2023       084-528-9663       New user       Bu/d/doußu.       Cyberrich       2 ins/da       Daiwed         2 fjúðnrsíðoru       27 Jun 2023       084-528-9663       New user       Bu/d/doußu.       Cyberrich       2 ins/da       Ins/da         2 fjúðnrsíðoru       2 /jun 2023       087-960-2010       New user       Bu/d/doußu.       Cyberrich       2 ins/da       Ins/da                                                                                                    | ส่งข้อความ<br>รายงาน<br>ประวัติการส่ง                |             | <b>วันเวลาที่ส่ง</b><br>27 Jun 2023       | <b>เบอร์ผู้รับ</b><br>086-666-6666           | แคนเปญ/แอป<br>New user           | ข้อความ<br>ยันต่ต้อนรับ                      | ชื่อผู้ส่ง<br>Cyberrich             | <b>เครดิดที่ใช้</b><br>2 เครดิต            | Accepted                              |
| gūomstooru         27 Jun 2023         084-528-9863         New user         Bulddbulšu         Cyberrich         2 Insdia         Peedeg           27 Jun 2023         087-960-2010         New user         Bulddbulšu         Cyberrich         2 Insdia         Рекема                                                                                                    | 💽 US-DGATAOBD<br>'🖼 STBઇંગ્રસ્ટેડપ<br>🖈 ઇંગ્રસ્ટેલંગ |             | 27 Jun 2023<br>27 Jun 2023<br>27 Jun 2023 | 085-555-5555<br>092-856-9547<br>096-630-9652 | New user<br>New user<br>New user | ยินดีต้อนรับ<br>ยินดีต้อนรับ<br>ยินดีต้อนรับ | Cyberrich<br>Cyberrich<br>Cyberrich | 2 เครดิต<br>2 เครดิต<br>2 เครดิต           | Undelivered<br>Delivered<br>Delivered |
|                                                                                                    | 📕 คู่มือการใช้งาน                                    |             | 27 Jun 2023<br>27 Jun 2023                | 084-528-9863<br>087-960-2010                 | New user                         | ຍົນດີຕ້ອນຮັບ<br>ຍົນດີຕ້ອນຮັບ                 | Cyberrich<br>Cyberrich              | 2 เครดิต                                   | Pending<br>Blackfist                  |

The picture of the SMS marketing history page

- 3. Select the start date and ending date to filter the SMS history.
- 4. Click "ดาวน์โหลด" to download the information of step 9.
- 5. Click "ค้นหา" to start searching.
- 6. Select more info to filter the searching.
- 7. Click "ค้นหา" to start searching.
- 8. Click "ล้างการค้นหา" to reset all filter on you searching.

#### 9. The table displays the history of your SMS.

10. The status of your SMS.

#### **SMS OTP KEY**

- 1. Click "SMS OTP"
- 2. Click "SMS OTP KEY"
- 3. The table shows Order, OTP K (andrder, OTP.
- 4. The column to do action toward OTP KEY of each list, click "Delete" to delete the list.
- 5. Click "สร้าง OTP KEY" to create OTP KEY.

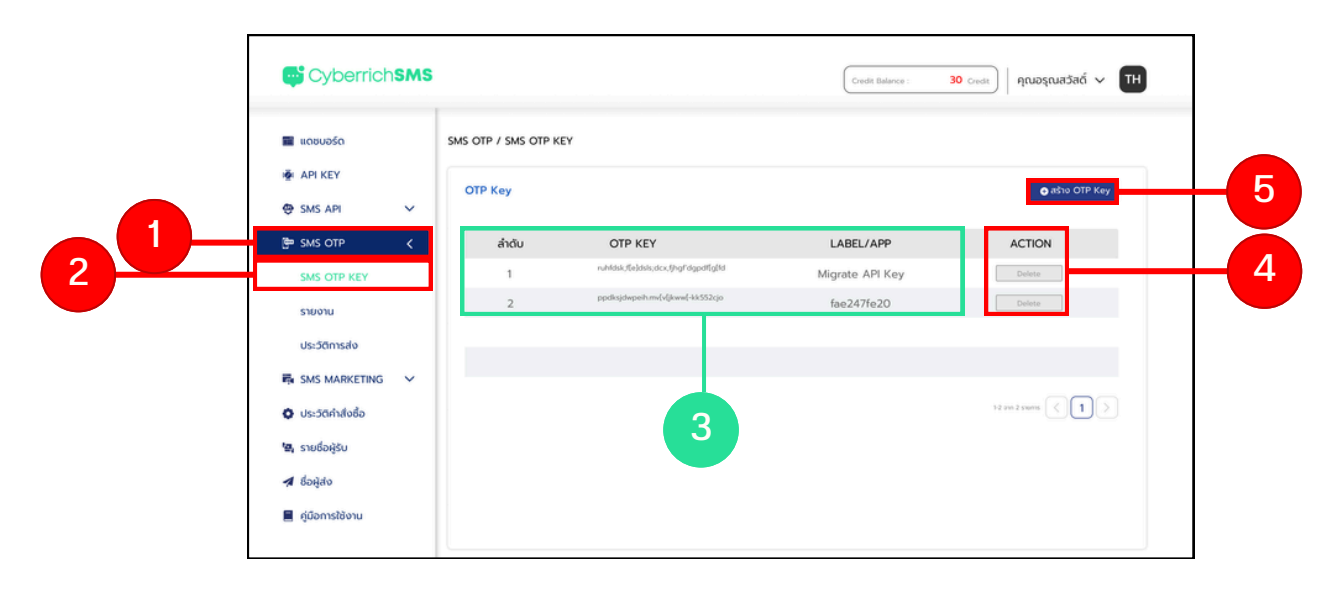

The example of SMS OTP page

# **Creating OTP KEY**

- 5.1 Fill in the name of the app in "ระบุชื่อแอป"
- 5.2 Select the sender name
- 5.3 Select Pin Length between 4-10 letters (Should be 6.)
- 5.4 Fill in the Prefix (optional) up to 3 letters, can only use English
- letters A-Z (capital), a-z (lowercase) and numbers 0-9.
- 5.5 Fill in Content as an example shown above.
- 5.6 Click "สร้าง OTP Key"
- 5.7 Click "ยกเลิก" to cancel creating OTP Key.

|     | สร้าง OTP Key<br>ระบุชื่อแอปพลิเคชั่นที่จะนำ OTP Key นี้ไปใช้งาน                                                                                     |     |
|-----|----------------------------------------------------------------------------------------------------|-----|
| 5.1 | * ชื่อแอป * ชื่อผู้ส่ง<br>กรอกชื่อแอป เลือกชื่อผู้ส่ง V                                                                                              | 5.2 |
| 5.3 | * Pin Length<br>6 		 hsan Prefix                                                                                                    | 5.4 |
|     | <mark>การกรอก Content</mark><br>*** ต้องมีการใส่ Code OTP และ Ref Code เสมอ ***<br><mark>ต้วอย่างการกรอก</mark><br>Code : 9154837<br>Ref : IrPdw9Mwk |     |
| 5.5 | * Content<br>กรอก Content                                                                                                    |     |
|     |                                                                                                    |     |
| 5.7 | ยกเลิก สร้าง OTP Key                                                                                                    | 5.6 |

The example of creating OTP KEY

#### **SMS OTP Reports**

- 1. Click "SMS OTP"
- 2. Click "รายงาน"

|     | Cyberrich <b>SMS</b>                                                                                                    |                                                                                                    | Cred                                                                                                    | it Balance : 30 Gredit คุณอรุณสวัสดิ์ 🗸                                                                                                    | тн |
|-----|----------------------------------------------------------------------------------------------------|----------------------------------------------------------------------------------------------------|----------------------------------------------------------------------------------------------------|----------------------------------------------------------------------------------------------------|----|
|     | 📓 ແດຮບອຣົດ<br>ເຫຼັ້ຍ API KEY                                                                                                    | SMS OTP / รายงาน<br>ผลการส่งทั้งหมด                                                                                                    |                                                                                                    | Start Date - End Da                                                                                                    |    |
| 01- | Image: Simple Apple         Image: Simple Apple           Image: Simple Apple Appple Apple Appple Apple Apple Apple Apple Apple Appple Apple Apple | назоштзилаба о инала<br>150,000 инала<br>Reject о инала                                                                                                    | Sent or<br>150,000<br>Blacklist or                                                                                              | resolution of the second second secon | 3  |
|     | ประวัติการส่ง<br>สิ. SMS MARKETING V                                                                                                    | 150,000 แงร                                                                                                    | 150,000                                                                                                    | uud                                                                                                    |    |
|     | <ul> <li>จะระดิกิเดียอ</li> <li>ระยอีอผู้รับ</li> <li>อีอผู้ส่ง</li> <li>อุ่มือการใช้งาน</li> </ul>                                                                                                    | ຊົບຮູ້ຮ່ວ ສ່ວກີຈານດ<br>Cyberrich 100 ເກຣດິດ<br>Cyberrich 100 ເກຣດິດ                                                                                                | Sent         Niko           95 Insõa         95 Insõa           95 Insõa         95 Insõa                                       | Night         Blacking           2 Ins6a         1 Ins6a           2 Ins6a         1 Ins6a                                                                                                    | 4  |
|     |                                                                                                    | Cyberrich 100 unsăa                                                                                                    | 95 เกรดิต 95 เกรดิต                                                                                                    | 2 inson<br>2 inson<br>2 inson<br>1 inson<br>( 1 )                                                                                                    |    |
|     |                                                                                                    | กราฟแสดงข้อมูลทั้งหมด                                                                                                    |                                                                                                    |                                                                                                    |    |
|     |                                                                                                    |                                                                                                    |                                                                                                    | 8 9 10 11 12                                                                                                    |    |
|     |                                                                                                    | ระพ ส่ออัณหรือสำหรับหรือข<br>คิลโลส ในโสามารถส่งไปปัจหรือสำหรับ<br>คิมุตรt ในโลการสล่งไปสามารถหรือสำหรับ<br>สิมารถส่งอัดการรับ<br>สิมารถสองหรือสำหรับในได้อาการรับ | อกตัญแฟนต่านวามที่อ, กรอกตัญแฟน, ไปพบตัญยุ, ซึ่งผู้ชังห่อ<br>ได้ เมื่อขวากข้อความมีเดื่อหพี่ต่อเรื่อนในการใช้งาน<br>SMS onn TBS | silie)                                                                                                    |    |

The example of the SMS OTP report

3. Show the result of SMS OTP and the amount of the numbers sent which will be explained at (6.)

4. Show the information of how many SMS OTP sent and the credit used.

5. The graph show all the result of SMS sent and their status will be explained at (6.)

6. The explanation of each status

# **SMS OTP History**

- 1. Click "SMS OTP"
- 2. Click "ประวัติการส่ง"

| 🔳 ແດຮບອຣົດ          | SMS OTP / ประวัติการส่ง   |              | 3          | Start Date - | End Date 📋 ดาวน์โหลด |  |
|---------------------|---------------------------|--------------|------------|--------------|----------------------|--|
| 👼 API KEY           | ประวัติการส่งทั้งหมด      |              |            |              | ค้นหา 🗸              |  |
| ق sms otp ۲         | วันเวลาที่ส่ง             | เบอร์ผู้รับ  | ชื่อผู้ส่ง | เครดิตที่ใช้ | สถานะ                |  |
| SMS OTP KEY         | 03 Jun 2023               | 083-987-0985 | Cyberrich  | 2 เครดิต     | Sent                 |  |
| Sind off Ref        | 03 Jun 2023               | 083-987-0985 | Cyberrich  | 2 เครดิต     | Sent                 |  |
| รายงาน              | 03 Jun 2023               | 083-987-0985 | Cyberrich  | 2 เครดิต     | Failed               |  |
| ประวัติการส่ง       | 03 Jun 2023               | 083-987-0985 | Cyberrich  | 2 เครดิต     | Blacklist            |  |
| 🛱 SMS MARKETING 🛛 🗸 | 03 Jun 2023               | 083-987-0985 | Cyberrich  | 2 เครดิต     | Reject               |  |
| Usะวัติคำสั่งชื่อ   | 03 Jun 2023               | 083-987-0985 | Cyberrich  | 2 เครดิต     | Reject               |  |
| 🖏 รายชื่อผู้รับ     |                           |              |            |              |                      |  |
| 🖌 ชื่อผู้ส่ง        |                           |              |            |              |                      |  |
| 📕 คู่มือการใช้งาน   | Sent ส่งกังเครือข่ายเรียบ | ร้อย         |            |              |                      |  |

The example of the SMS OTP history page

- 3. Select "วันที่เริ่มต้น-สิ้นสุด" to filter the date of the list.
- 4. Click "ดาวน์โหลด" to download all the data shown in (3)
- 5. Click "ค้นหา" to start searching.
- 6. The table shows all the SMS Marketing history.
- 7. The explanation of the statuses.

#### **Create SUB-ACCOUNT**

- 1.Click "SUB-ACCOUNT" on the side bar
- 2.Click "เพิ่มบัญชีผู้ใช้งาน" to create SUB-ACCOUNT
- 3.Click 🧪 to edit SUB-ACCOUNT
- 4.Click to delete SUB-ACCOUNT

| Cyberrich S          | SMS |            |         |                                |                      | Cred                   | it Balance :            | 30 Credit | ) คุณอรุณสวั                                         | ιαό 🗸 ΤΗ    | ) |   |
|----------------------|-----|------------|---------|--------------------------------|----------------------|------------------------|-------------------------|-----------|------------------------------------------------------|-------------|---|---|
| ແດຮບອຣ໌ດ Δεί ΑΡΙ ΚΕΥ |     | SUB - ACCC | DUNT    |                                |                      |                        |                         |           |                                                      |             |   |   |
| \ominus SMS API      | ~   | સુહસુત 10  | Account | Fmail                          | Pareword             | fo (d                  | (ci muci                |           | <ul> <li>1000</li> <li>1000</li> <li>1000</li> </ul> | เซียูใช้งาน |   | 6 |
| E SMS OTP            | ~   | d          | ciu     | cmail                          | Password             | 00 (0                  | (lindo)                 |           | Juliis                                               |             |   |   |
| 🛱 SMS MARKETING      | ~   |            | 2       | mail@mail.com<br>mail@mail.com | 123456789 <b>(2)</b> | นุ่มมีม (N<br>หนุ่ม (M | Aarketing)<br>arketing) | 3         | /                                                    | - 4         |   |   |
| 🔮 SUB - ACCOUNT      |     |            | 3       | mail@mail.com                  |                      | สายพัก (M              | Marketing)              |           | 1                                                    |             |   |   |
| Os:วัติกำสั่งชื่อ    |     |            |         |                                |                      |                        |                         |           |                                                      |             |   |   |
| 🖳 รายชื่อผู้รับ      |     |            |         |                                |                      |                        |                         |           |                                                      |             |   |   |
| 🛪 ชื่อผู้ส่ง         |     |            |         |                                |                      |                        |                         |           |                                                      |             |   |   |
| 📕 คู่มือการใช้งาน    |     |            |         |                                |                      |                        |                         |           |                                                      |             |   |   |
|                      |     |            |         |                                |                      |                        |                         |           |                                                      |             |   |   |

The picture of the SUB-ACCOUNT page

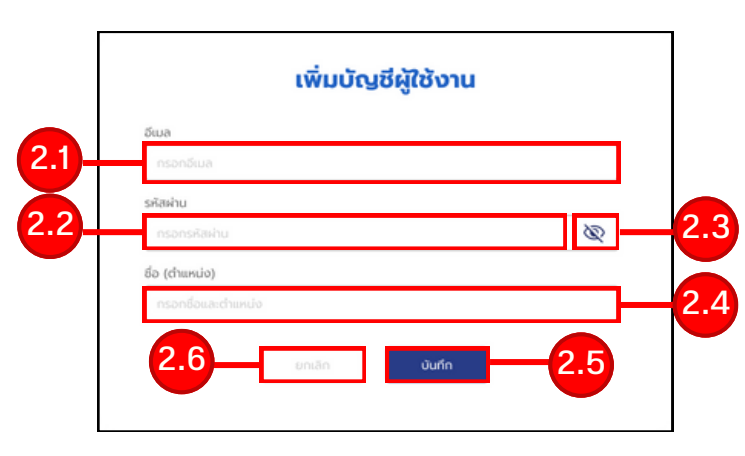

The picture of the creating SUB-ACCOUNT page

| iwa<br>mail@mail.com |  |   |
|----------------------|--|---|
| mail@mail.com        |  |   |
|                      |  |   |
| หัสผ่าน              |  |   |
| •••••                |  | Q |
| ່ວ (ຕຳແหน່ง)         |  |   |
| นุ่มนิ่ม (Marketing) |  |   |

The picture of the editing SUB-ACCOUNT page

- 2.1 Enter an email
- 2.2 Enter a password
- 2.3 Click to reveal the password
- 2.4 Enter a position
- 2.5 Click "บันทึก" to save
- 2.6 Click "ยกเลิก" to cancel creating a SUB-ACCOUNT

# **API KEY - Create API KEY**

- 1. Click "API KEY" to go to the API page.
- 2. Click "สร้าง API KEY" to create API KEY

3. The table show API KEY information (order, API API KEY KEY, The date of start)

4. The action column, click "Delete" to delete API KEY from the list.

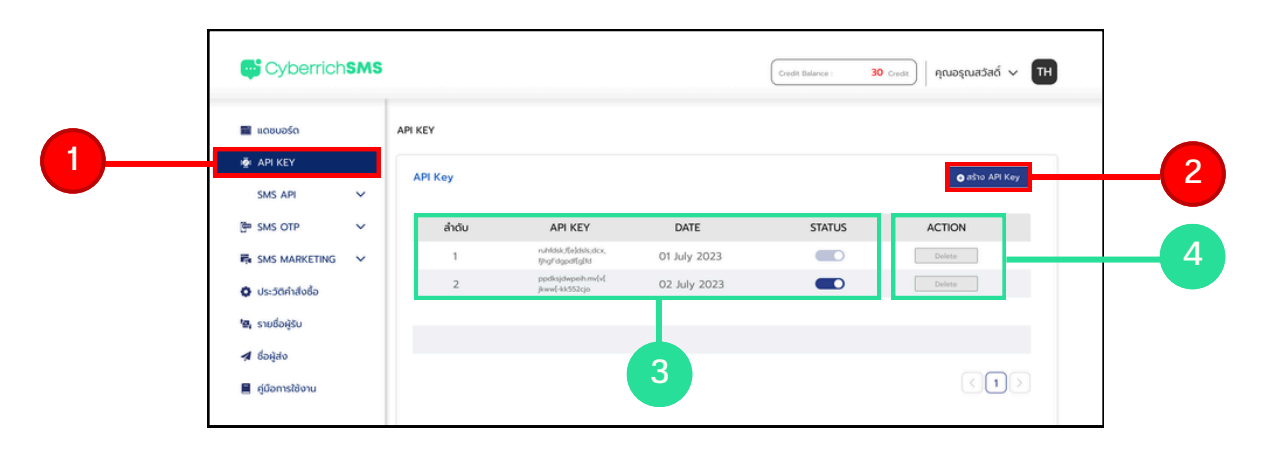

The example of the API KEY page

#### **Creating API KEY**

|             | asio Arricey                 |          |   |
|-------------|------------------------------|----------|---|
| ระบุชื่อแอบ | พลิเคชินที่จะนำ API Key นิโเ | มีเชิงาน |   |
| ຮ້ອແອປ      |                              |          |   |
| ระบุชื่อแอป |                              |          | ┿ |
| Us:inn API  |                              |          |   |
| SMS         |                              | $\sim$   |   |
|             |                              |          |   |
|             |                              |          |   |
|             |                              |          |   |
|             |                              |          |   |
|             |                              |          |   |
| 2           |                              |          |   |

The example of creating API KEY page

2.1 Name the app 2.2 Click "สร้าง API KEY" 2.3 Click "ยกเลิก" to cancel creating API KEY

# **SMS API Report**

- 1. Click "SMS API"
- 2. Click "รายงาน"
- **3.** All the reports of SMS API.
- 4. All the data of the SMS to the senders.
- 5. Graph represents the result of all the SMS sent.
- 6. The explanation of the statuses.

| 🔳 แดชบอร์ด        | SMS API / รายงาน                                                                                                |                                    |                                                                                                    |                                                                                                    |          | Start Date - End Date | 3 |
|-------------------|----------------------------------------------------------------------------------------------------|------------------------------------|----------------------------------------------------------------------------------------------------|----------------------------------------------------------------------------------------------------|----------|-----------------------|---|
| aği API KEY       | ผลการส่งทั้งหมด                                                                                                 |                                    |                                                                                                    |                                                                                                    |          |                       |   |
| 😌 SMS API <       | ผลรวมเครดิต                                                                                                    | 0 เกรดิต                           | Sent                                                                                                    | 0 เครดิต                                                                                                    | Failed   | 0 เครดิต              |   |
| รายงาน            | 150,000                                                                                                    | เบอร์                              | 150,000                                                                                                    | เบอร์                                                                                                    | 150,000  | ເບວຣ໌                 |   |
|                   | Reject                                                                                                    | 0 เครดิต                           | Blacklist                                                                                                    | 0 เครดิต                                                                                                    |          |                       |   |
|                   | 150,000                                                                                                    | เบอร์                              | 150,000                                                                                                    | 1005                                                                                                    |          |                       |   |
| SMS MARKETING V   |                                                                                                    |                                    |                                                                                                    |                                                                                                    |          |                       |   |
| Os:Danava         | ข้อมูลการส่งทั้งหมด                                                                                             |                                    |                                                                                                    |                                                                                                    |          |                       |   |
| 🖏 รายชื่อผู้รับ   | ชื่อผู้สง                                                                                                    | ส่งทั้งหมด                         | Sent                                                                                                    | Failed                                                                                                    | Reject   | Blacklist             |   |
| 🖪 ઇંગ્રહ્યુંસંપ   | Cyberrich                                                                                                    | 100 เครดิต                         | 95 เครดิต                                                                                                    | 95 เครดิต                                                                                                    | 2 เครดิต | 1 เครดิต              |   |
| 📕 คู่มือการใช้งาน | Cyberrich                                                                                                    | 100 เครดิต                         | 95 เครดิต                                                                                                    | 95 เครดีต                                                                                                    | 2 เครดิต | 1 เครดิต              |   |
|                   | Cyberrich                                                                                                    | 100 เครดิต                         | 95 เครดิต                                                                                                    | 95 เครดิต                                                                                                    | 2 เครดิต | 1 เครดิต              |   |
|                   | Cyberrich                                                                                                    | 100 เครดิต                         | 95 เครดิต                                                                                                    | 95 เครดิต                                                                                                    | 2 เครดิต | 1 เครดิต              |   |
|                   |                                                                                                    |                                    |                                                                                                    |                                                                                                    |          |                       |   |
|                   |                                                                                                    |                                    |                                                                                                    |                                                                                                    |          |                       |   |
|                   | กราฟแสดงข้อมูลทั้ง                                                                                              | кио                                |                                                                                                    |                                                                                                    |          |                       |   |
|                   | 1000 -                                                                                                    |                                    |                                                                                                    |                                                                                                    |          | 8                     | 1 |
|                   | 750 -                                                                                                    | 29                                 | 2 9                                                                                                    |                                                                                                    | 1        |                       |   |
|                   | 9                                                                                                    |                                    |                                                                                                    |                                                                                                    | Att      |                       |   |
|                   | 500 -                                                                                                    |                                    | 100                                                                                                    | 13                                                                                                    |          |                       |   |
|                   | 250 -                                                                                                    |                                    | A                                                                                                    | XXXX                                                                                                    |          | 1 A                   |   |
|                   | 0                                                                                                    |                                    |                                                                                                    |                                                                                                    |          | 8                     |   |
|                   | 0 1                                                                                                    | 2 3                                | 4 5                                                                                                    | 6 7                                                                                                    | 8 9      | 10 11 12              |   |
|                   |                                                                                                    |                                    |                                                                                                    |                                                                                                    |          |                       |   |
|                   | Sent a                                                                                                    | ใจถึงเครือข่ายเรียบร้อย            |                                                                                                    |                                                                                                    |          |                       |   |
|                   | Failed                                                                                                    | Janunsnaloไปยังเครือข่ายได้ ( nson | เข้อมูลเทินจำนวนครัง, กรอกข้อมูลเ                                                                                                    | ทิน, ไม่พบข้อมูล, ชื่อผู้ใช้หรือรหัสผิด)                                                                                                    |          | - 6                   |   |
|                   | The second second second second second second second second second second second second second second second se |                                    | . An one of the second discount the second the second second seco | A COMPANY AND A COMPANY AND A | _        |                       |   |

The example of the SMS API report page

#### **SMS OTP History**

- 1. Click "SMS OTP"
- 2. Click "ประวัติการส่ง"

| 🔳 ແດชບอร์ດ        | SMS API / ประวัติการส่ง |                                                                                                    |                                                                                                    |                                                                      | Start Date - End Date 🗍 ดาวมีใหลด |           |  |
|-------------------|-------------------------|----------------------------------------------------------------------------------------------------|----------------------------------------------------------------------------------------------------|----------------------------------------------------------------------|-----------------------------------|-----------|--|
| iği API KEY       |                         | ประวัติการส่งทั้งหมด                                                                                              |                                                                                                    |                                                                      |                                   | ค้นหา 🗸   |  |
| SMS API           | <                       | วันเวลาที่ส่ง                                                                                                    | เบอร์ผู้รับ                                                                                                    | ชื่อผู้ส่ง                                                           | เครดิตที่ใช้                      | สถานะ     |  |
| siovia            | -1                      | 03 Jun 2023                                                                                                    | 083-987-0985                                                                                                    | Cyberrich                                                            | 2 เครดิต                          | Sent      |  |
| ประวัติการสง      |                         | 03 Jun 2023                                                                                                    | 083-987-0985                                                                                                    | Cyberrich                                                            | 2 เครดิต                          | Sent      |  |
| 📴 SMS OTP         | ~                       | 03 Jun 2023                                                                                                    | 083-987-0985                                                                                                    | Cyberrich                                                            | 2 เครดิต                          | Failed    |  |
| SMS MARKETING     | ~                       | 03 Jun 2023                                                                                                    | 083-987-0985                                                                                                    | Cyberrich                                                            | 2 เครดิต                          | Blacklist |  |
| ประวัติคำสั่งชื้อ |                         | 03 Jun 2023                                                                                                    | 083-987-0985                                                                                                    | Cyberrich                                                            | 2 เครดิต                          | Reject    |  |
| 🔄 รายชื่อผู้รับ   |                         | 03 Jun 2023                                                                                                    | 083-987-0985                                                                                                    | Cyberrich                                                            | 2 เครดิต                          | Reject    |  |
| 🖪 ชื่อผู้ส่ง      |                         |                                                                                                    |                                                                                                    |                                                                      |                                   |           |  |
| 📕 คู่มือการใช้งาน |                         |                                                                                                    |                                                                                                    |                                                                      |                                   |           |  |
|                   |                         | ระคะ ส่งทั่งเครือม่ายเรียก<br>Faled ไปสามารถส่งไปยัง<br>Reject ไปสามารถส่งข้อคว<br>เปิละปรณ ผู้รับแจ้งเครือม่ายว่ | ร้อย<br>เรือปายได้ ( กรอกข้อมูลเกินจำนวนกร้อ,<br>มออกจากระบบได้ เมื่องจากข้อความมีเนื่อ<br>ไม่ต้องการรับ SMS จาก TBS | กรอกข้อมูลเกิน, ไม่พบข้อมูล, ชื่อยู่ใช้ห<br>หาก็คิดเงื่อนไขการใช้งาน | รือรศัสสิด)                       | -7        |  |

The example of the SMS OTP history page

- 3. Click here to filter the date of the list.
- 4. Click "ดาวน์โหลด" to download the data from the selected date.
- 5. Click "ค้นหา" to search for some specific list.

6. The table shown the history of the SMS OTP sent (Date, Number of the receiver, Sender Name, Credit used and status)

7. The explanation of the statuses.

# Dashboard

- 1. Click "แดชบอร์ด"
- 2. Click "สนใจบริการ" เพื่อไปยังหน้าการเลือกซื้อแพคเกจ (ราคา)

3. All the data shown here as a dashboard (The amount of all the receivers, All the credit used, API Sent, OTP Sent, Sent as a campaign)

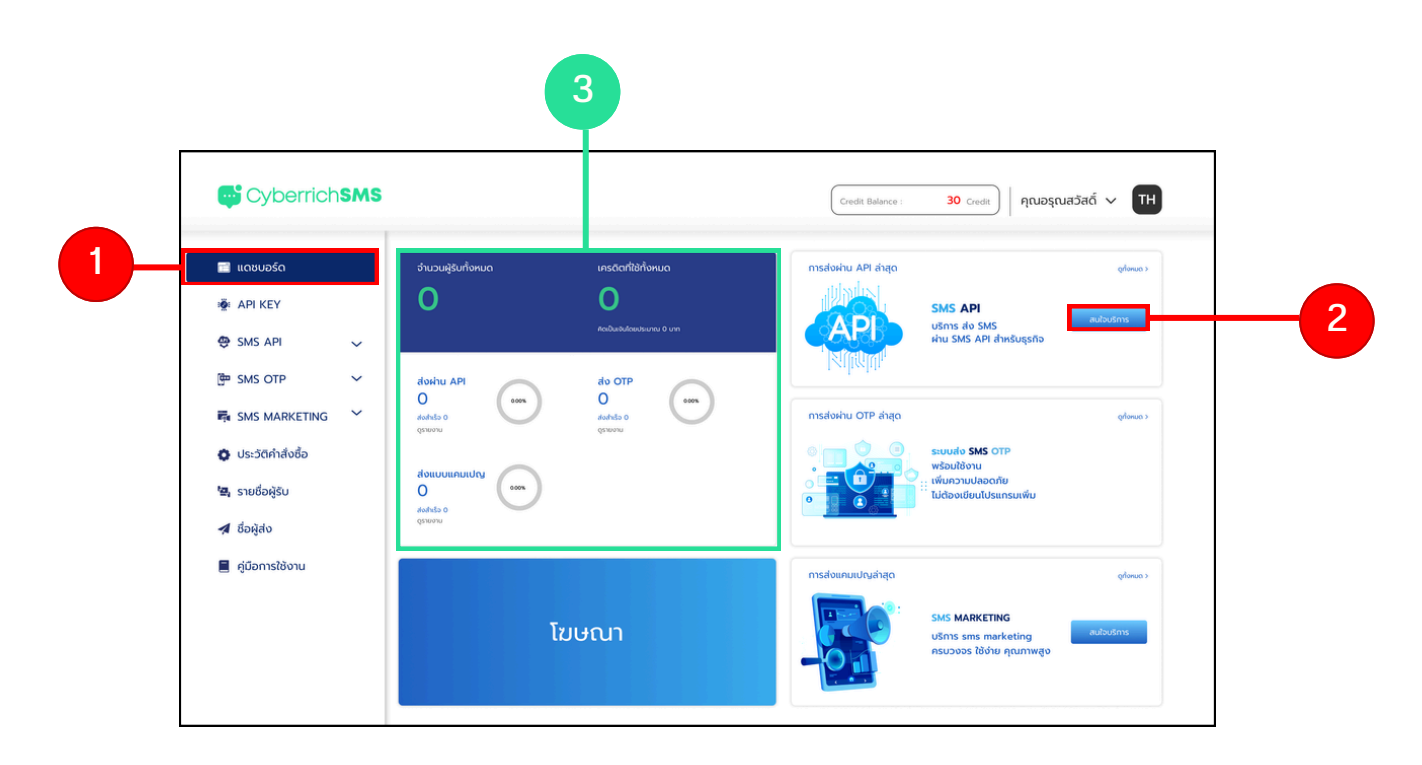

The example of the dashboard page